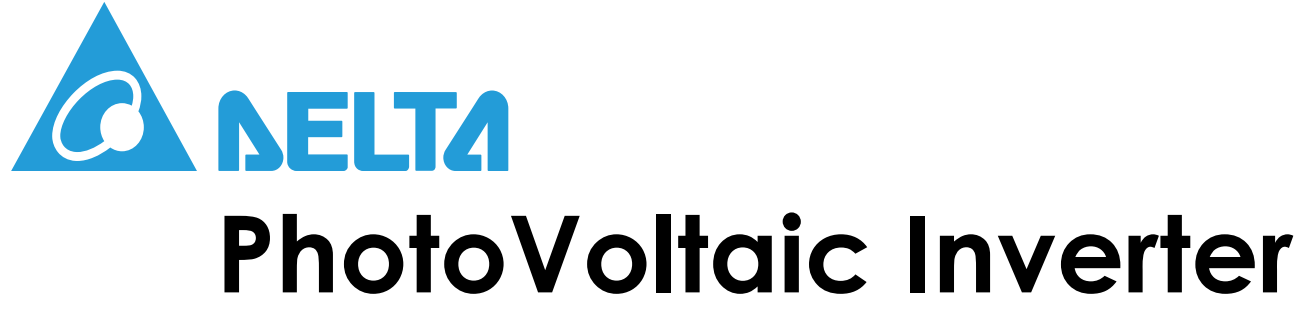

## RPI-C500 PV Inverter

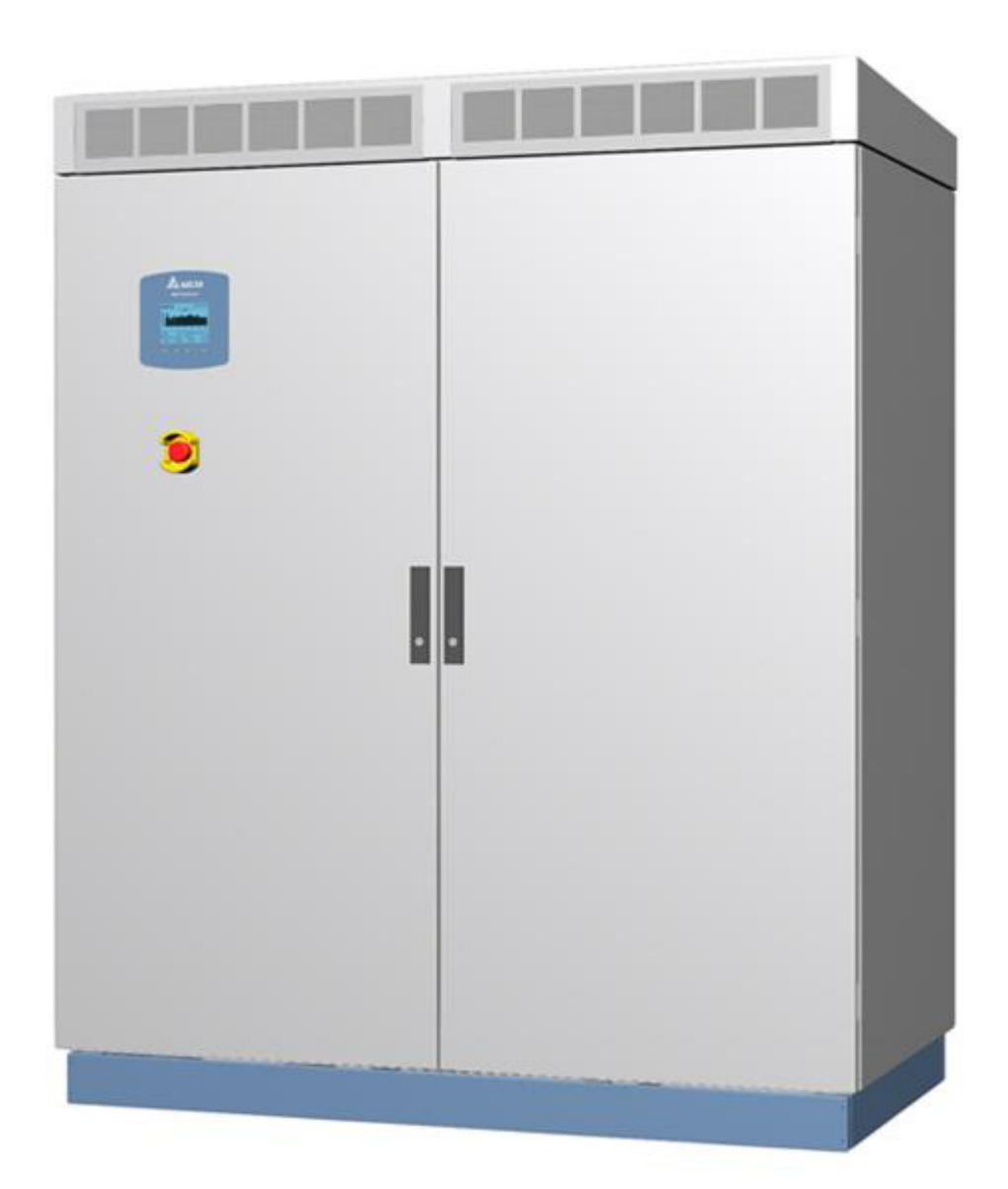

Version: 1.0.0 Modified: May 27, 2013 2:19 pm Installation Reference

## TABLE OF CONTENTS

| 1. Introduction                               | 1  |
|-----------------------------------------------|----|
| 1.1. About This Manual                        | 1  |
| 1.2. Valid Models                             | 1  |
| 1.3. Target Group                             | 1  |
| 2. Safety                                     | 2  |
| 2.1. System Usage                             | 2  |
| 2.2. Disconnecting                            | 2  |
| 3. Product Overview                           | 4  |
| 3.1. Product Description                      | 4  |
| 3.2. Product View                             | 4  |
| 3.2.1. Exterior Front View                    | 4  |
| 3.2.2. Exterior Triangle View                 | 5  |
| 3.2.3. Interior Front View                    | 6  |
| 3.3. Features                                 | 6  |
| 3.4. Identify the Inverter                    | 7  |
| 4. Transportation                             | 8  |
| 4.1. Delivery Options and Recommended Vehicle | 8  |
| 4.2. Using a Forklift                         | 8  |
| 4.3. Using a Crane                            | 10 |
| 4.4. Package Contents                         | 11 |
| 4.5. Installation Site Requirements           | 12 |
| 4.5.1. Site Space                             | 12 |

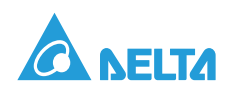

| 5. Installation                               | 13 |
|-----------------------------------------------|----|
| 5.1. Preparing the Installation Site          | 13 |
| 5.1.1. Building a base                        | 13 |
| 5.1.2. Using the ground as a base             | 13 |
| 5.2. Recommended Tools                        | 14 |
| 5.3. DC Connection                            | 14 |
| 5.4. AC Connection                            | 15 |
| 5.5. PE Connection                            | 16 |
| 5.6. Connection of Communication Modules      | 17 |
| 5.6.1. RS-485 Connection                      | 17 |
| 5.6.2. Dry Contact Connection                 | 19 |
| 5.6.3. Auxiliary Power from External Source   | 19 |
| 5.7. First Time Powering Up                   | 21 |
| 5.7.1. Before Powering Up                     | 21 |
| 5.7.2. Powering Up the Inverter and Self-test | 21 |
| 5.8. LCD Flowchart                            | 23 |
| 5.8.1. Home Page                              | 23 |
| 5.8.2. Power Meter                            | 24 |
| 5.8.3. Energy Log                             | 24 |
| 5.8.4. Event Log                              | 25 |
| 5.8.5. Operation Data                         | 26 |
| 5.8.6. Inverter Information                   | 27 |
| 5.8.7. Settings                               | 27 |
| 5.8.7.1. Personal Settings                    |    |
| 5.8.7.2. Coefficient Settings                 |    |
| 5.8.7.3. Install Settings                     | 29 |

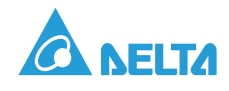

| 6. Troubleshooting                     | 32 |
|----------------------------------------|----|
| 6.1. Measurement Index                 | 32 |
| 6.2. Error Message and Troubleshooting | 36 |
| 7. Maintenance                         | 41 |
| 7.1. Replacing components.             | 41 |
| 7.1.1. Replacing a Fan Module          | 41 |
| 7.1.2. Replacing an Air Filter         | 44 |
| Appedix A. Technical Data              | 46 |
| Appedix B. Contact Information         | 50 |

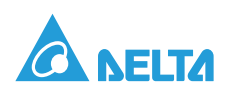

## Conventions

### **General Conventions**

The following conventions are used in this manual:

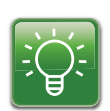

#### Example:

Indicates information used to demonstrate or explain an associated concept.

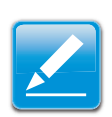

#### Note:

Indicates additional information that is relevant to the current process or procedure.

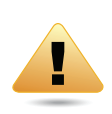

#### WARNING!

Warning information appears before the text it references to emphasize that the content may prevent damage to the device or equipment.

| ~ |                    |
|---|--------------------|
|   | $\mathbf{\lambda}$ |
|   |                    |

#### **CAUTION!**

CAUTIONS APPEAR BEFORE THE TEXT IT REFERENCES. CAUTIONS APPEAR IN CAPITAL LETTERS TO EMPHASIZE THAT THE MESSAGE CONTAINS VITAL HEALTH AND SAFETY INFORMATION.

### Typographical Conventions

The following typographical conventions are used in this document:

Italics

Indicates denotes references to other titles, directories, files, paths, and/or programs.

#### Screen Display width

Indicates computer output shown on a computer screen, including menus, prompts, responses to input, and error messages.

#### Bold type

Indicates keyboard keys that are pressed by the user.

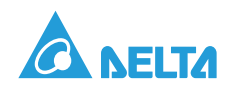

# Copyright

The ownership and all intellectual property rights of this Installation Reference (this "Manual"), including but not limited to the content, data and figures contained herein are vested by Delta Electronics, Inc. ("Delta"). The Manual can only be applied to operation or use of the product. Any disposition, duplication, dissemination, reproduction, modification, translation, extraction or any other usage to the Manual is prohibited without obtaining Delta's prior written permission. As the product will be developed and improved continuously, Delta may modify or update the Manual from time to time without any notice. Delta will do its best efforts to keep the Manual updated and maintain the accuracy of the Manual. Delta disclaims any kinds or forms of warranty, guarantee or undertaking, either expressly or implicitly, including but not limited to the completeness, accuracy, non-infringement, merchantability or fitness for particular purpose or usage.

Copyright © 2013 Delta Electronics, Inc. All Rights Reserved.

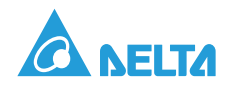

# **1. Introduction**

# 1.1. About This Manual

This manual provides the detail information of specification, installation procedures and all related function setting about the RPI-C500 PV Inverter. Installation technicians must be well-trained and qualified for installing solar system and must follow all the safety instruction and installation procedures.

# 1.2. Valid Models

This user manual describes the installation procedures, maintenance, technical data and safety instruction of the following solar inverter models under Delta brand.

• RPI-C500 PV Inverter

# 1.3. Target Group

The guidelines in this manual provide instructions for a person who is well training and skillful for the installation of the central inverter.

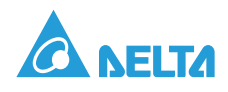

# 2. Safety

# 2.1. System Usage

See the system usage in the following diagram:

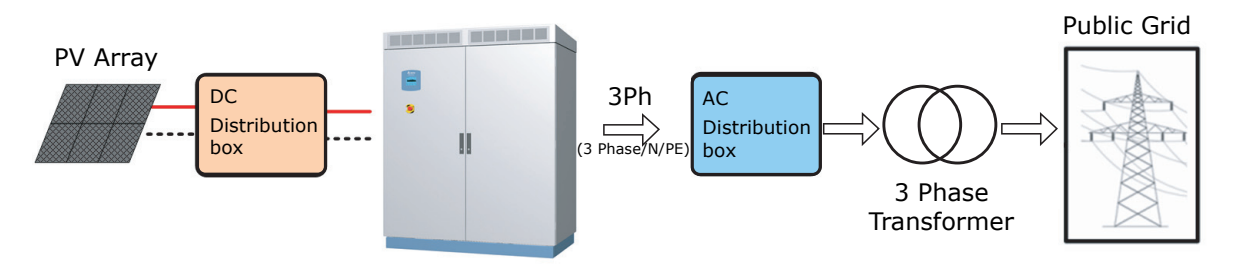

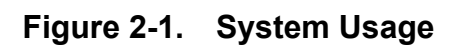

# 2.2. Disconnecting

Isolation of the device must always occur under load-free conditions.

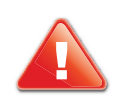

#### CAUTION!

RISK OF LETHAL ELECTRIC SHOCK.

It is admitted to work on the PV Inverter only after switching the relative power sources. The VDE regulations must be followed:

- Disconnect
- Ensure that the device cannot be reconnected
- Ensure that no voltage is present
- Ground and short-circuit the unit if necessary (not on the DC side)
- If necessary, cover or shield any adjacent live components

The following power sources must be isolated:

- Grid voltage for grid feeding
- Grid voltage for internal power supply (optional)
- DC voltage from the photovoltaic generator

Simply switching off the main AC and DC switches is not sufficient to ensure proper isolation of the device. The main switches only separate the power circuit from the grid and the photovoltaic generator.

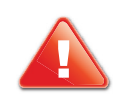

#### CAUTION!

RISK OF LETHAL ELECTRIC SHOCK.

Dangerous accidental-contact voltages can be present in the PV Inverter even when the main AC and DC switches are switched off!

• Wait at least 5 minutes after switching off the PV Inverter.

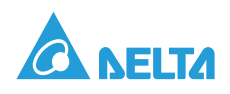

The DC voltage is isolated using the internal or external DC input fuses, or using an external circuit breaker if present. Isolation by removing the DC input fuses must occur under load-free conditions.

The device contains capacitors on the AC and DC sides that must discharge once the device has been switched off. After switching off, dangerous accidental-contact voltages remain within the device for several minutes. If there is a fault in the device, these voltages may also be present for a longer period of time. Wait at least 5 minutes after switching off the device before opening the device.

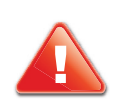

#### CAUTION!

RISK OF LETHAL ELECTRIC SHOCK.

Dangerous accidental-contact voltages can be present in the PV Inverter even when the main AC and DC switches are switched off!

• Wait at least 5 minutes after switching off the PV Inverter.

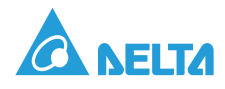

# **3. Product Overview**

# 3.1. Product Description

The Delta RPI inverter models include the RPI-C500. It is manufactured to meet high standards of quality and to maximize the yield of every solar plant (up to 98.5% efficiency).

The RPI series include a IP-54 protection level enclosure and corrosion resistant features to ensure the protection of the inverter within an indoor or outdoor environment.

# 3.2. Product View

### 3.2.1. Exterior Front View

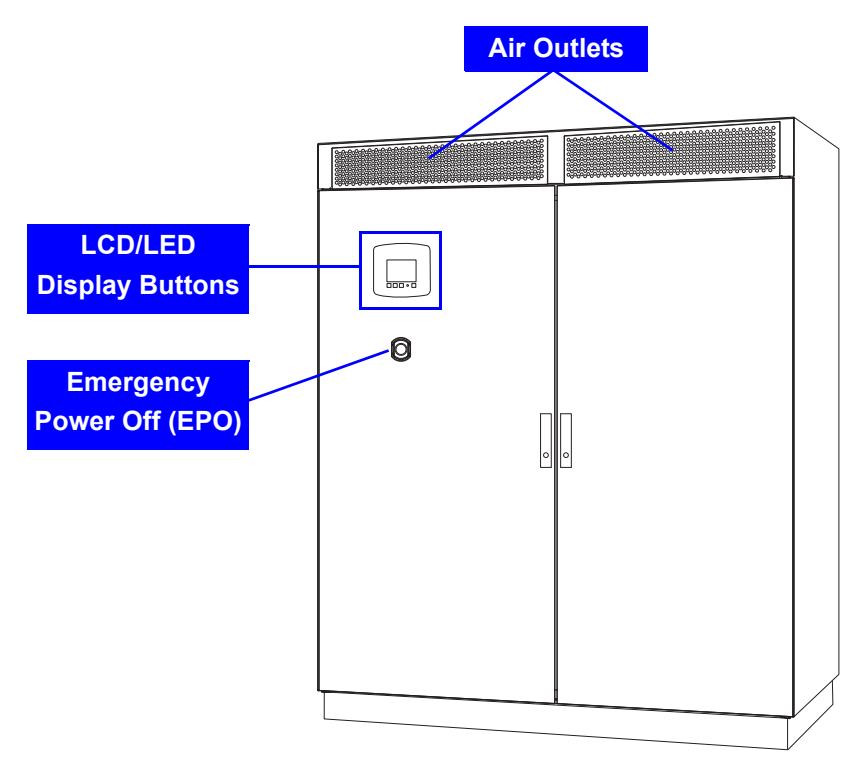

Figure 3-1. Exterior Front View

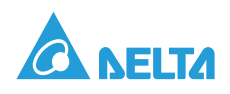

## 3.2.2. Exterior Triangle View

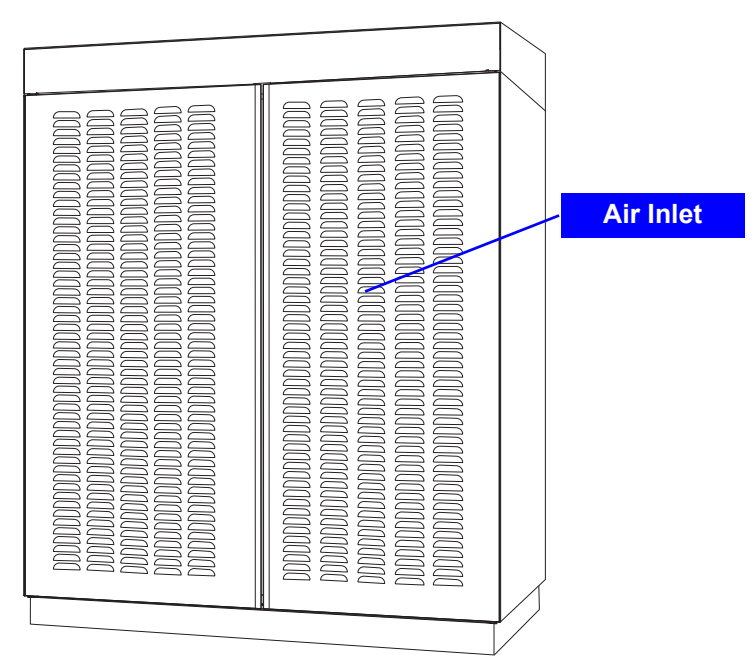

Figure 3-2. Exterior Rear View

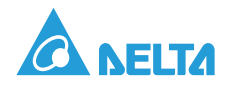

## 3.2.3. Interior Front View

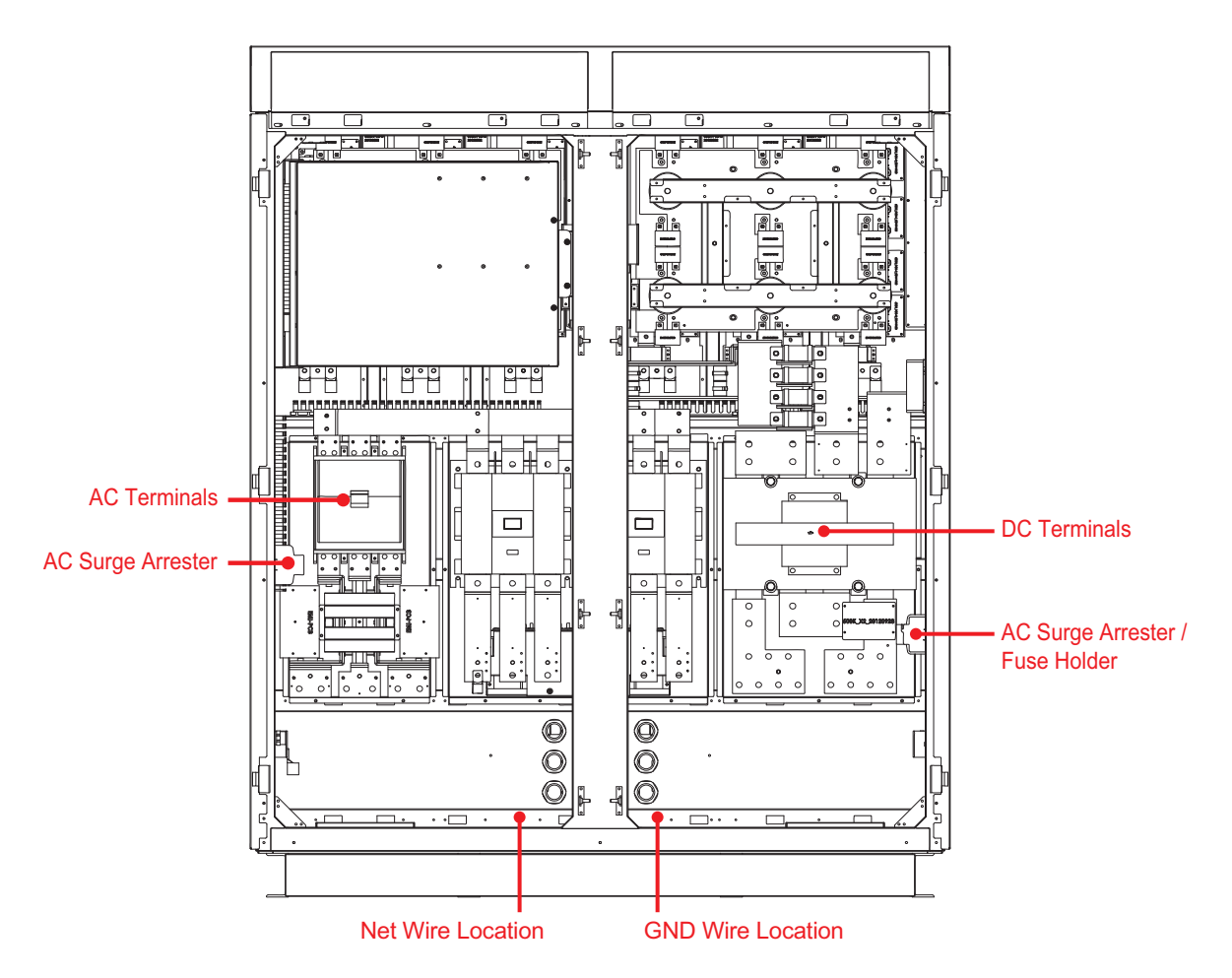

Figure 3-3. Interior Front View

## 3.3. Features

The following are important features of the product(s) described in this manual:

- High efficiency, peak 98.5%, EUR 98.0%
- 3 Phase (3 Lines + PE) 500kVA solar inverter
- Wide input range (450-1000Vdc)
- Wide MPPT range (450-820Vdc)
- 1 MPP Trackers
- 5" Graphic LCD display (Adjustable contrast & brightness)
- IP-54 protective level (electrics)

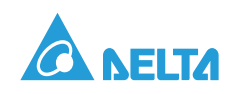

# 3.4. Identify the Inverter

Please refer to the following image for identifying the inverter.

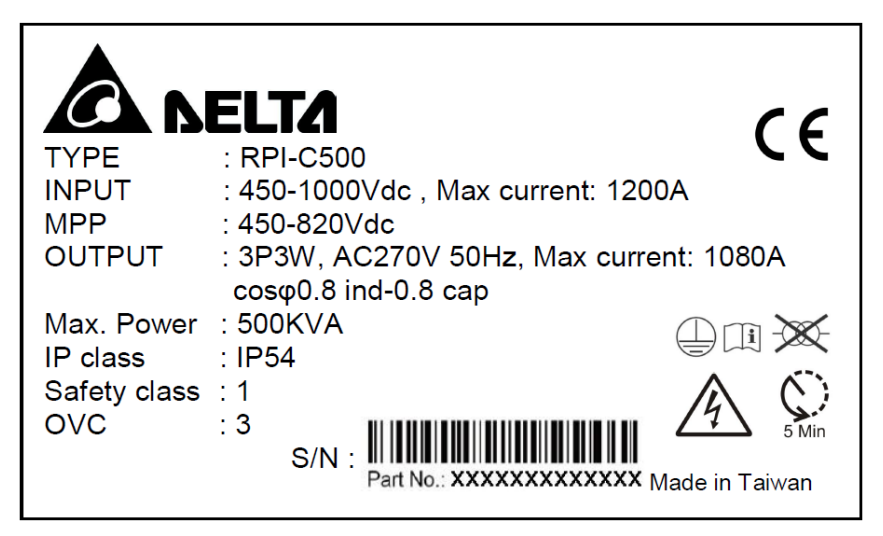

Figure 3-4. Inverter Identification

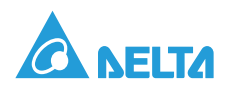

# 4. Transportation

## 4.1. Delivery Options and Recommended Vehicle

Any equipment used for the transport of the central inverter must be suitable for the weight of the central inverter. The following equipment can be used for the transport of the central inverter:

- Forklift or crane (Recommended)
- Hoisting steel cables
- Hoisting hooks
- Steel rings

# 4.2. Using a Forklift

To move the central inverter using a forklift:

1. Place the forks of the forklift under the unit.

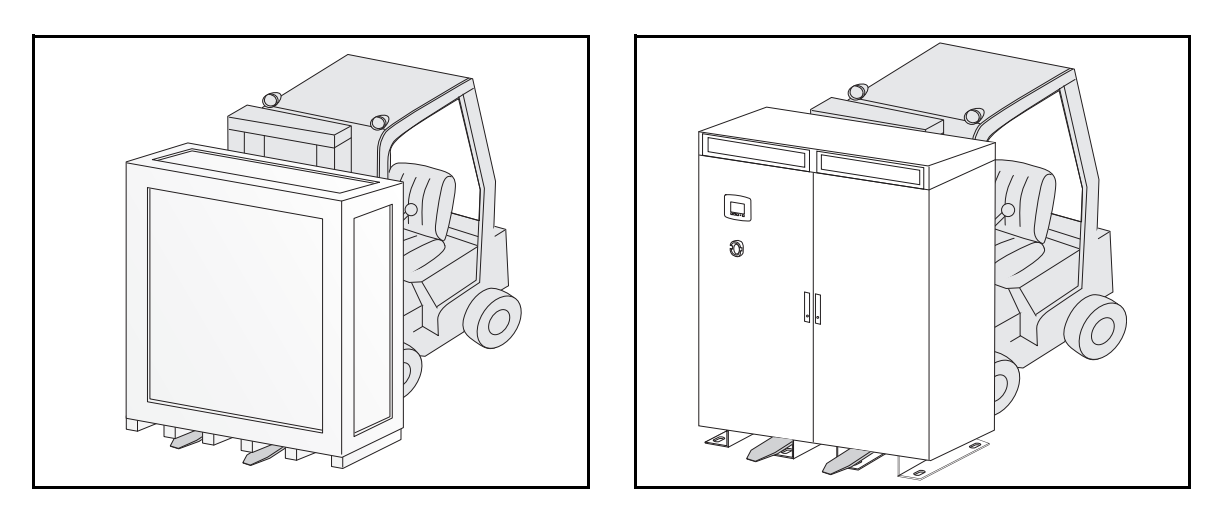

Figure 4-1. Moving the Central Inverter

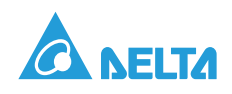

- 2. Move the inverter to the installation base. The steps to install the inverter on the base depend on whether the unit is packed in a shipping crate:
- If the unit is not packed in a shipping crate, place it directly on the installation base.
- If the unit is packed in a shipping crate, follow these steps:
  - a. Using a claw hammer or pry bar, remove the crate's wood top and side panels.
  - b. Remove the central inverter anchor hardware that attaches it to the shipping pallet.

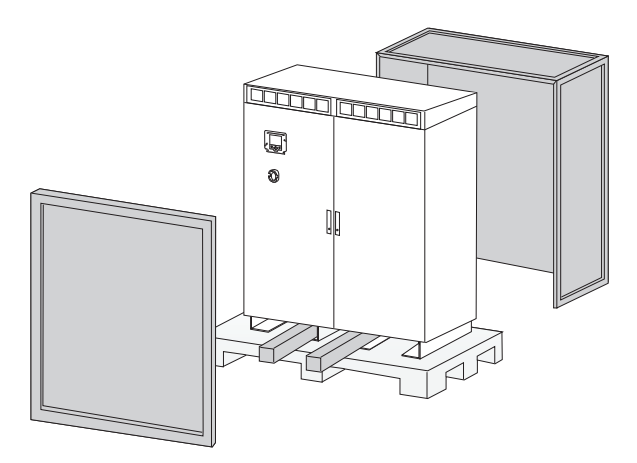

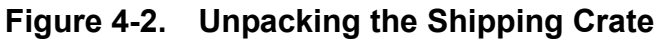

c. Remove the central inverter from the pallet and place it on the installation base.

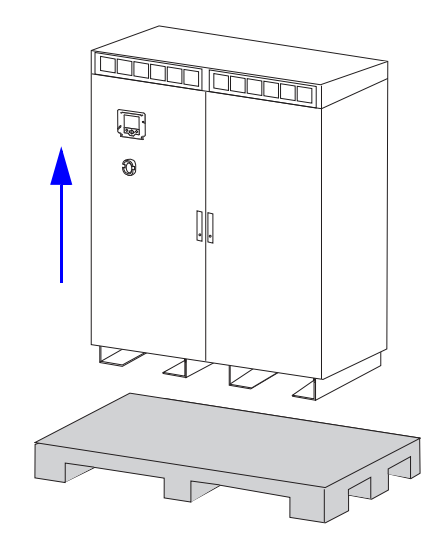

Figure 4-3. Removing the Central Inverter from the Pallet

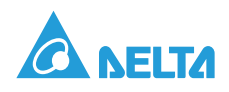

## 4.3. Using a Crane

To move the central inverter using a crane:

- 1. Move the inverter to the installation base. The steps to install the inverter on the base depend on whether the unit is packed in a shipping crate:
- If the unit is packed in a shipping crate, follow these steps:
  - a. Using a claw hammer or pry bar, remove the crate's wood top and side panels.
  - b. Remove the central inverter anchor hardware that attaches it to the shipping pallet.

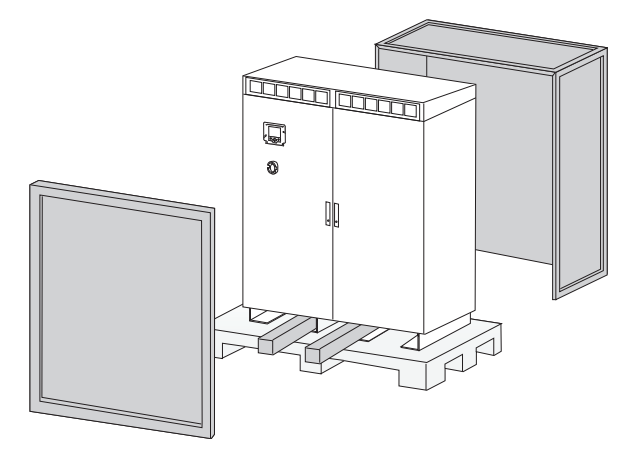

Figure 4-4. Unpacking the Shipping Crate

2. Remove the top cover of the inverter.

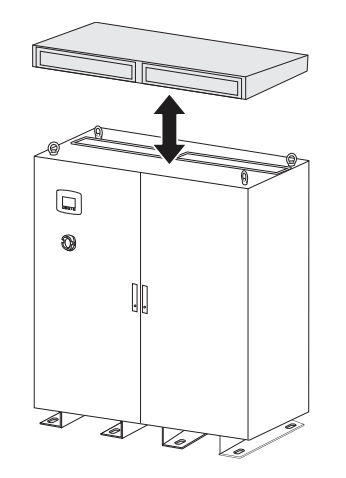

Figure 4-5. Removing the Inverter's Top Cover

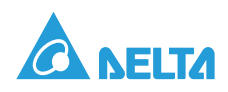

3. Attach the hoisting hooks and cables to the steel rings on the inverter.

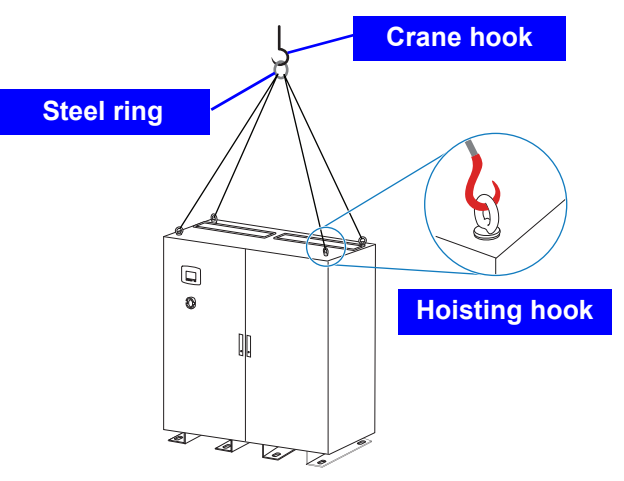

#### Figure 4-6. Attaching the Hoisting Cables

- 4. Attach the crane hook to the steel ring on the hoisting cables.
- 5. Place the inverter on the installation base.
- 6. Remove the hoisting cables.

# 4.4. Package Contents

#### Table 4-1: Package Content

| Object              | Qty | Description                                                                             |
|---------------------|-----|-----------------------------------------------------------------------------------------|
| Central Inverter    | 1   | RPI-C500 PV Inverter                                                                    |
| Installation Manual | 1   | The Instruction to provide the information of safety, Installation, specification, etc. |
| Кеу                 | 2   | Open/Close the door of the inverter                                                     |
| Cable Gland         | 22  | Prevent dust and water via cable                                                        |

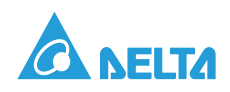

# 4.5. Installation Site Requirements

### 4.5.1. Site Space

Make sure the room for system loading and the destination installation site meet the space requirements described in this section.

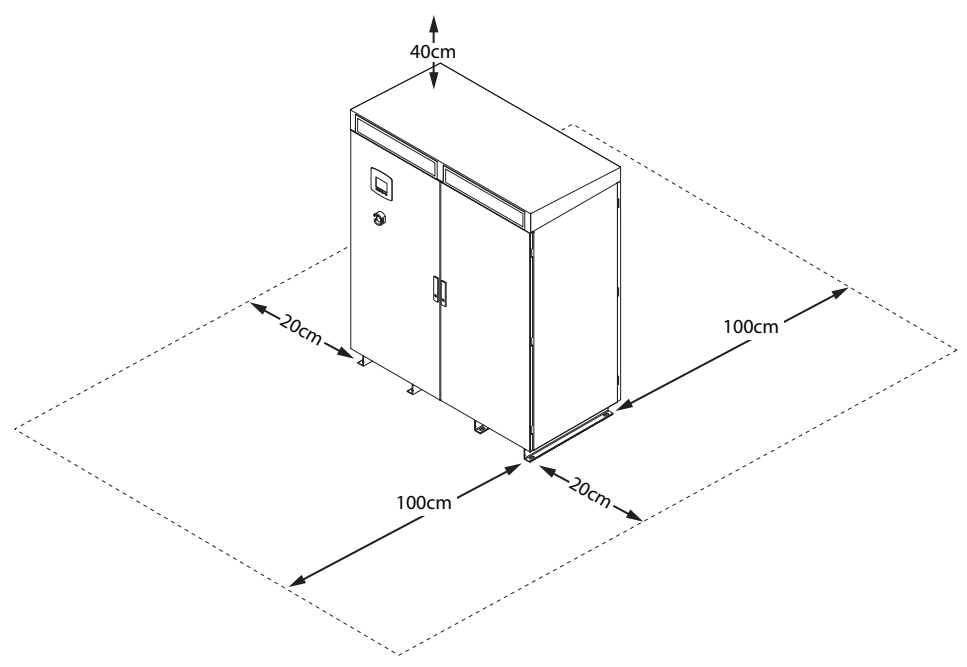

Figure 4-7. Inverter Space Requirements

The loading site should provide enough space to unpack the entire system and release the container. See the following dimensions:

- Full height of the system package on shipping pallet: 2210 mm (87 inches)
- Width of the system package, front: 1820 mm (72 inches)
- Length of the shipping pallet: 1090 mm (43 inches)
- Width of the system: 1600 mm (63 inches)
- Height of the system: 1950 mm (77 inches)
- Depth of the system: 800 mm (31 inches)

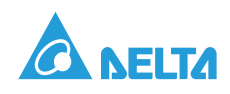

# 5. Installation

# 5.1. Preparing the Installation Site

Prior to unpacking the system, make sure that you read and understand all environmental and space requirements.

## 5.1.1. Building a base

Build an installation base using the dimensions from the following illustration.

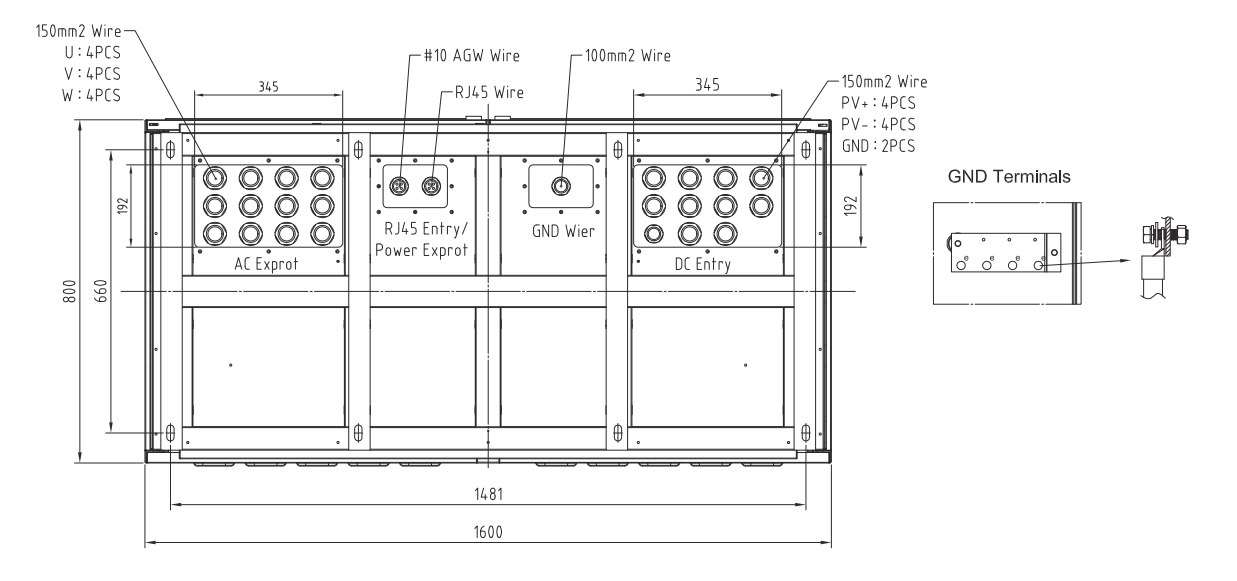

Figure 5-1. Installation Base Dimensions

## 5.1.2. Using the ground as a base

Install the inverter directly on the ground and dig a trench below to run the cables.

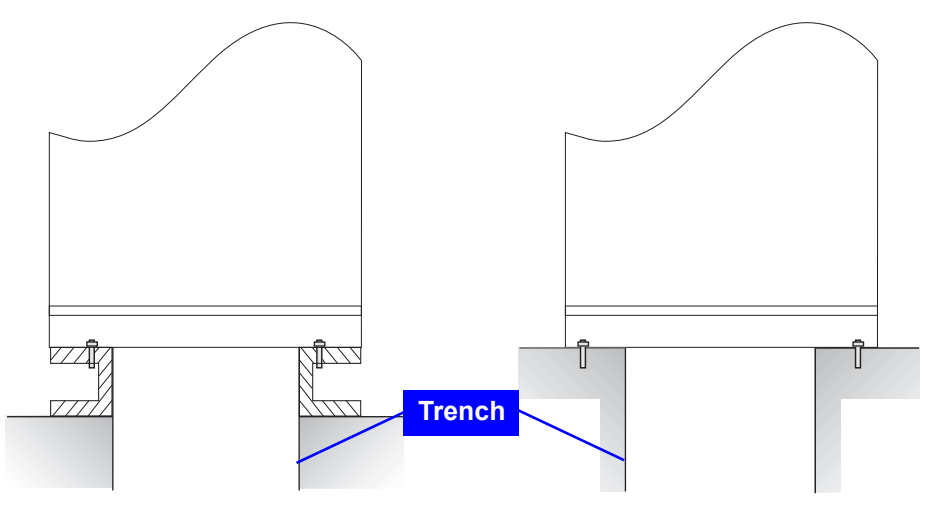

Figure 5-2. Ground as a base

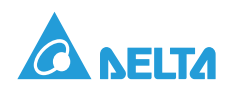

# 5.2. Recommended Tools

Only use tools that have been recommended to install the unit.

- Power meter (power analyzer)
- Voltmeter
- Current meter
- Adjustable / Torque / Socket Wrench
- Screwdriver

# 5.3. DC Connection

Connect the power cable from the DC distribution box to the PV Inverter through the input power cable gland shown in Figure 5-3.

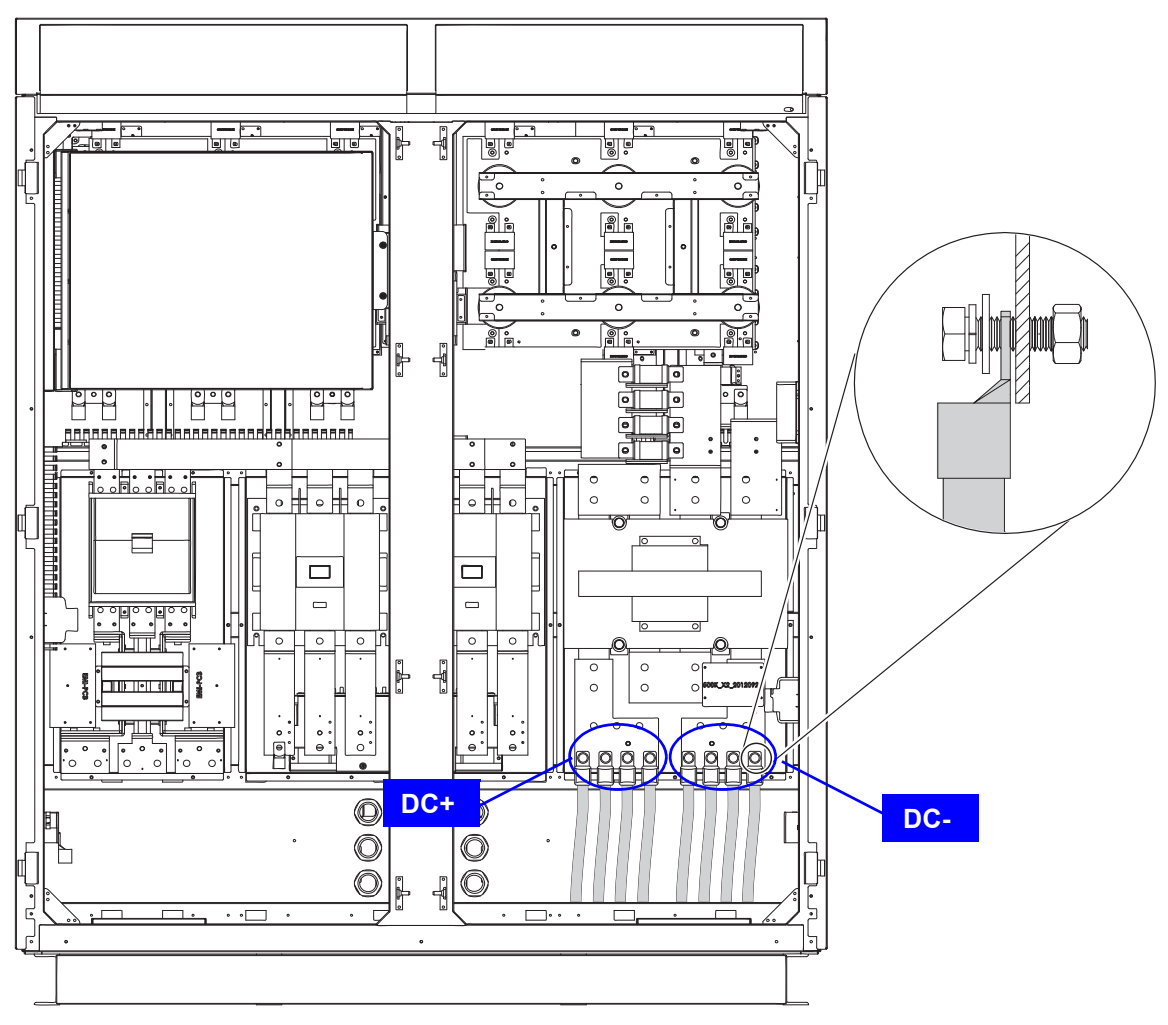

Figure 5-3. DC Connection

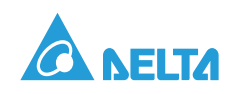

## 5.4. AC Connection

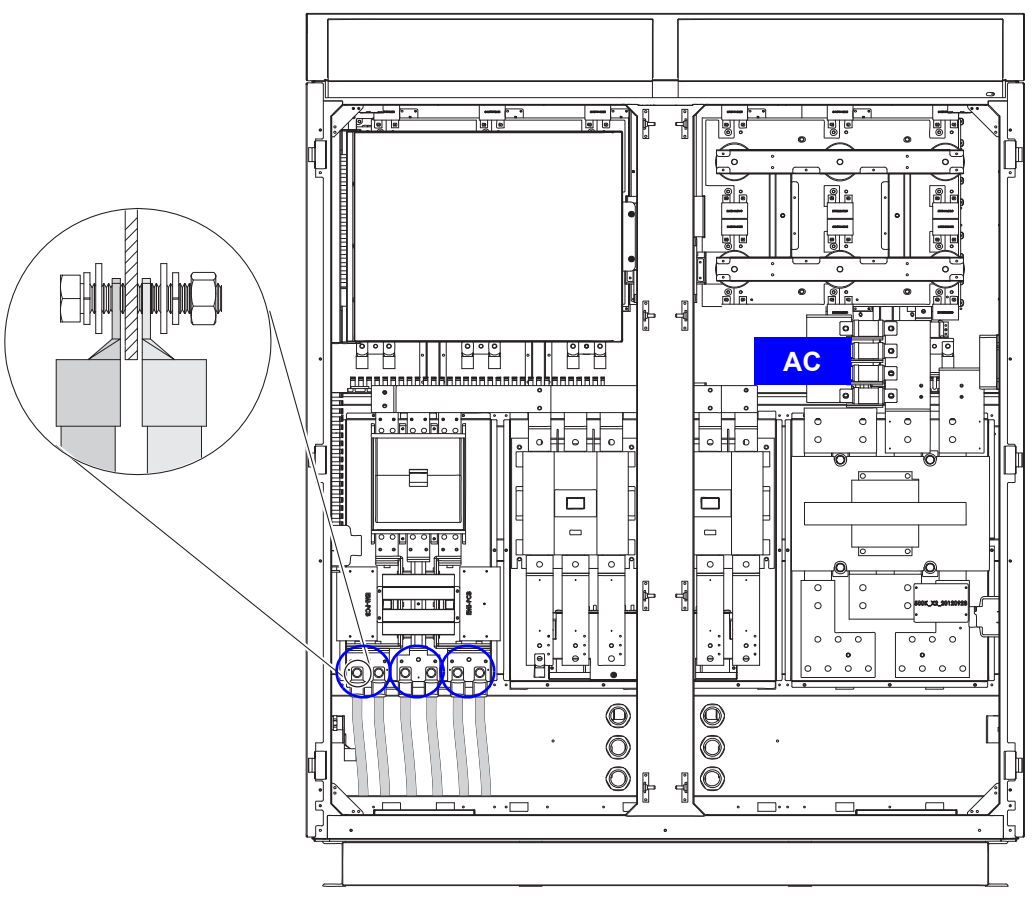

Figure 5-4. AC Connection

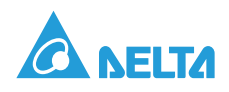

# 5.5. PE Connection

PE connection point can be accessed to the bus bar by either the AC or DC side.

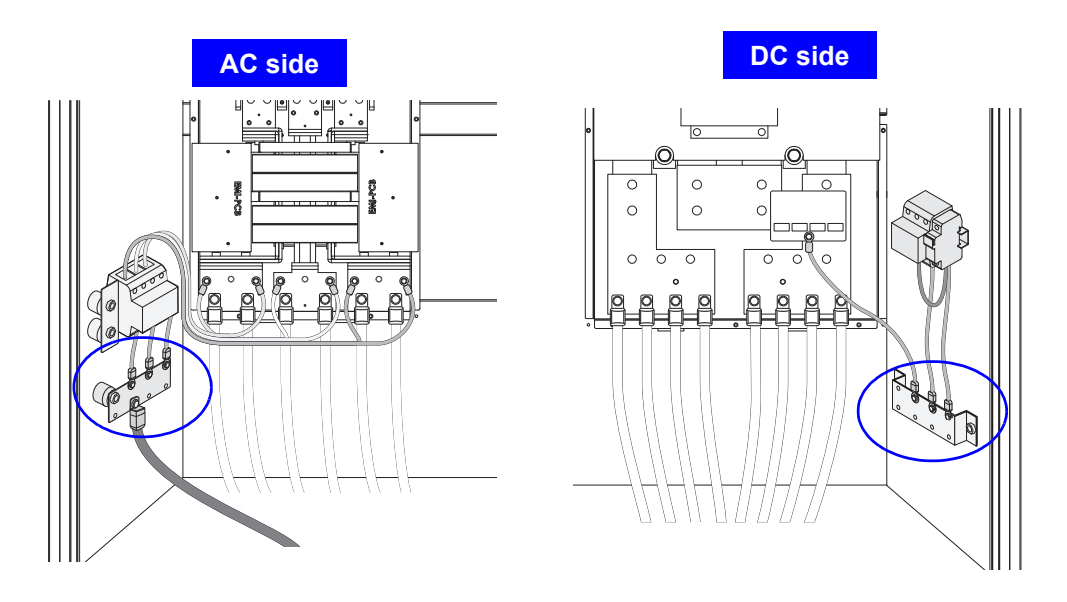

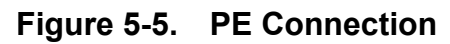

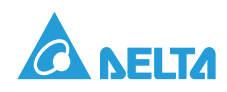

# 5.6. Connection of Communication Modules

The Communication Module provide the function of communication with 2-port RS-485 and 2-port dry contacts.

## 5.6.1. RS-485 Connection

The pin definition of RS-485 is shown as in Table 5-1. Installer should switch **ON** the terminal resistor when single inverter is installed. The cable wire position and wiring of multi-inverter connection is shown as Figure 5-6 & Figure 5-7. Installer must switch **ON** terminal resister at the first and last devices on the RS-485 chain as Figure 5-7. The other terminal resisters must be switch **OFF**. Please refer to Table 5-3 for the terminal resister setting.

| PIN | Function  |
|-----|-----------|
| 4   | DATA-     |
| 5   | DATA+     |
| 7   | VCC(+12V) |
| 8   | GND       |

Table 5-1: Definition of RS-485 PIN

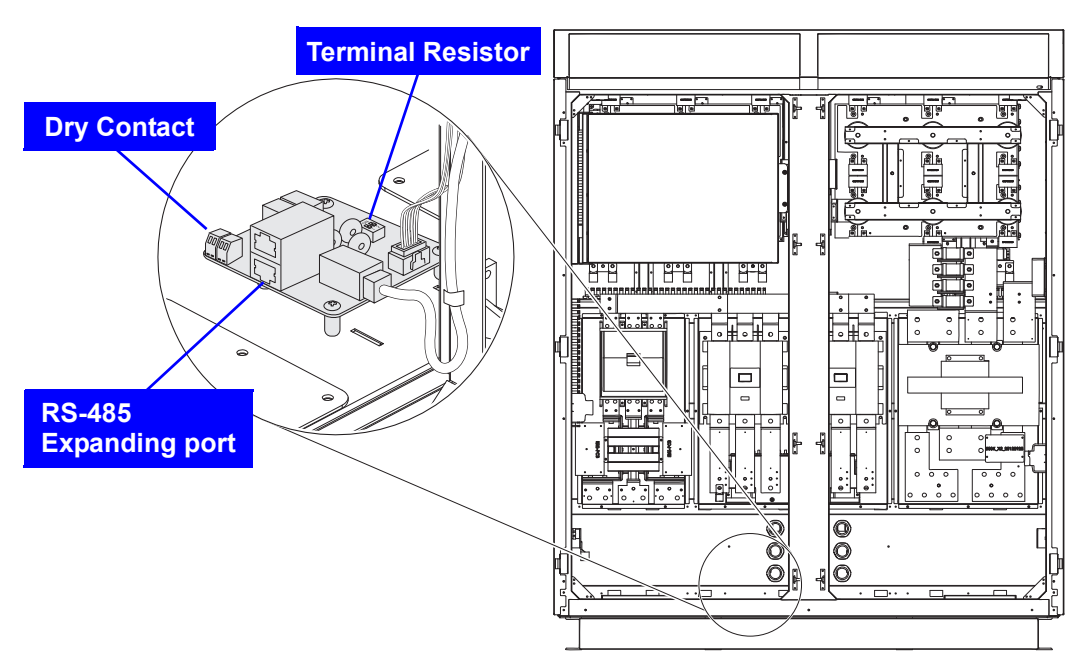

Figure 5-6. Cable Wire Position for Multi-inverter Connection

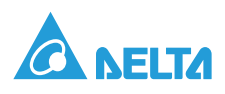

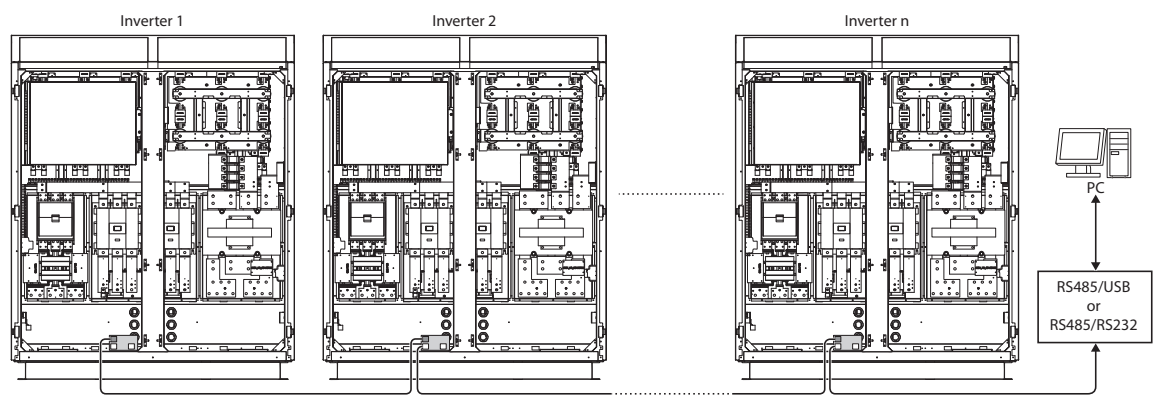

Figure 5-7. **Multi-inverter Connection Illustration** 

#### Table 5-2: RS-485 Data Format

| Baud ratey | 9600 |
|------------|------|
| Data bit   | 8    |
| Stop bit   | 1    |
| Parity     | N/A  |

2

ON

ON

#### Table 5-3: Terminal Resister Setting

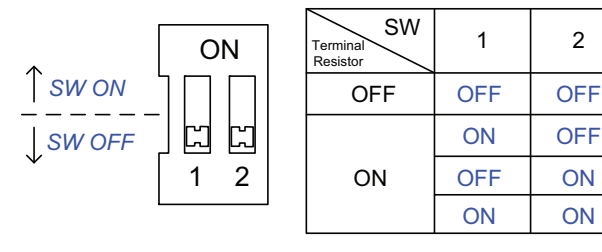

## 5.6.2. Dry Contact Connection

Provide 2 set of Dry Contact function for gird and fault respectively. When inverter is on grid, COM & NO2 will be shorted. When the Hardware Fail is detected, COM & NO1 will be shorted. This might be programmable according to the request of customer.

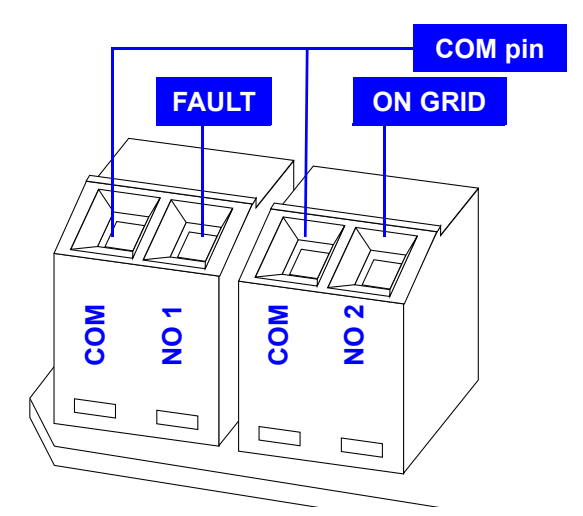

Figure 5-8. Dry Contact Port & Assignments

### 5.6.3. Auxiliary Power from External Source

If the power source of AC Aux Power is changed from internal to external source, please follow the below steps:

- 1. Loosen the internal wiring (solid line in figure).
- 2. Power cable of external source is connected to AC Aux Power Terminal Block (dotted line in figure).

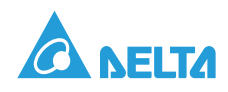

3. The requirement of external source is 3P3W - 270Vac ±15% and the capacity is at least 2KW. Other voltage required should consult with Delta.

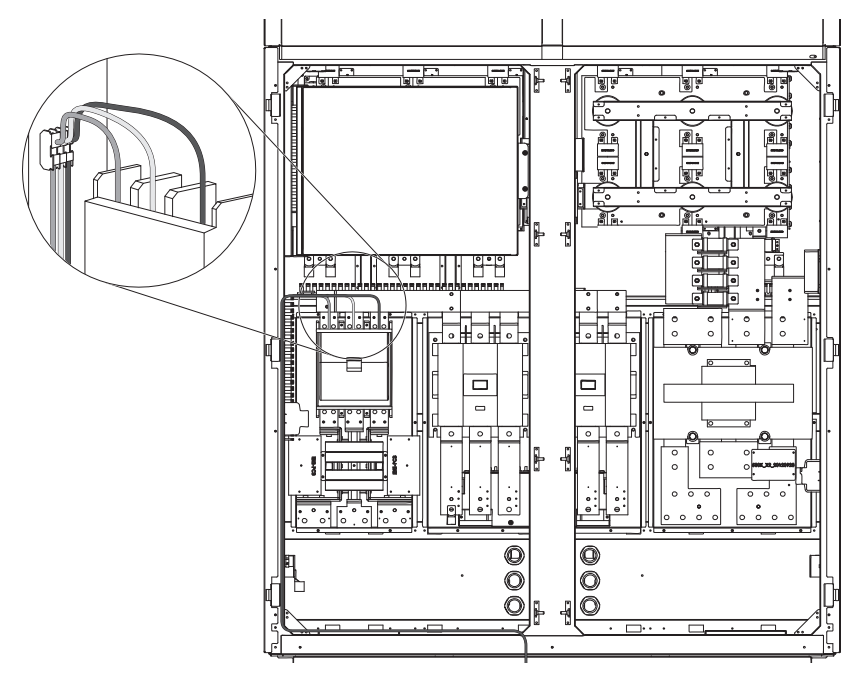

Figure 5-9. Auxiliary Power from External Source

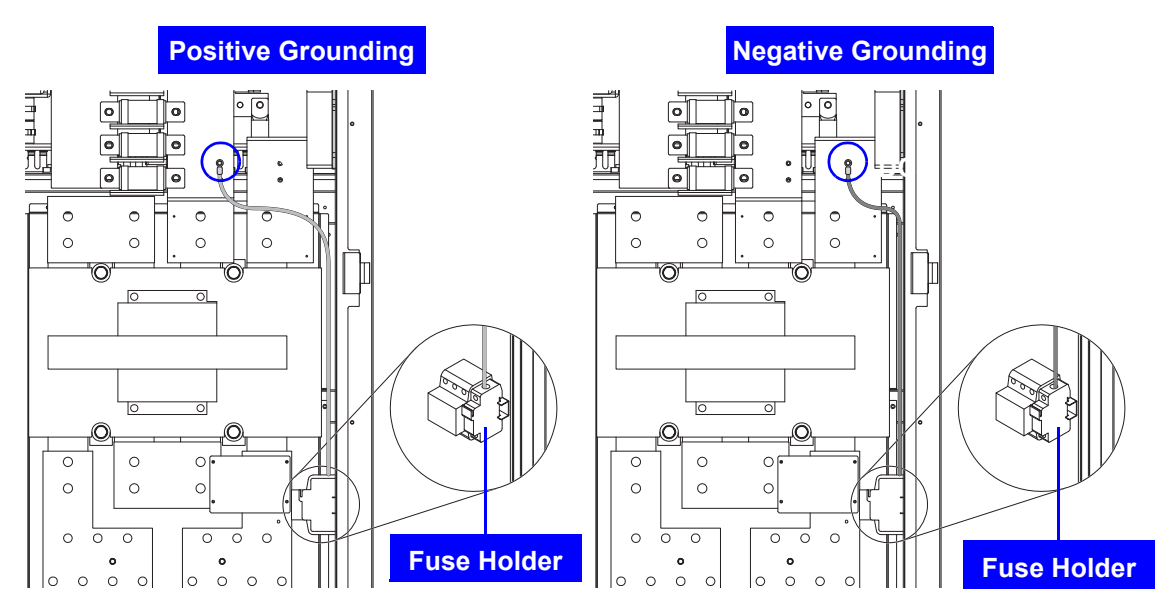

Figure 5-10. Configure to Positive (DC+)/Negative (DC-) Grounding

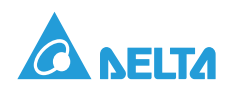

# 5.7. First Time Powering Up

### 5.7.1. Before Powering Up

1. Check the PV array.

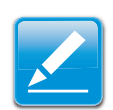

#### Note:

The PV array open circuit DC voltage must be greater than 500Vdc and less than 1000Vdc.

- a. Measure the PV array open circuit DC voltage across the DC positive (+) and negative (-) terminals in DC distribution.
- 2. Check the AC utility voltage.

Use an AC voltmeter to measure the AC utility voltage. The voltage level should be at the nominal value of 270 Vac Line-Line.

### 5.7.2. Powering Up the Inverter and Self-test

1. Configure the PV inverter settings.

To provide power to the inverter, switch on the DC switch. The LCD display would be worked normally after 40seconds.

- a. For the first time start-up, the Select Country screen is displayed. Highlight a country in the list by pressing the up ▲ or down ▼ buttons and press *ENT* to select or *EXIT* to cancel.
- b. Verify the language you selected is correct by pressing *ENT* for Yes or *EXIT* for No. Select No to return to the previous screen.
- c. The Select Language screen is displayed. Highlight a language by pressing the up ▲ or down ▼ buttons and press *ENT* to select or *EXIT* to cancel and return to the first screen.
- d. The Main Menu screen is displayed. Highlight E-Today by pressing the up
   ▲ or down ▼ buttons and press *ENT* to select or *EXIT* to cancel.
- e. The E-Today screen is displayed while the inverter performs a self-test. If the self-test passes. the System Boot Countdown screen is displayed. If the self-test fails, the test is performed again.
- f. The System Boot Countdown screen is displayed and the countdown begins. Press *EXIT* to return to the Main Menu screen.
- g. The Main Menu screen is displayed. Highlight Power Meter by pressing the up ▲ or down ▼ buttons and press *ENT* to select.
- h. The Power Meter screen is displayed. Confirm input and output information and press **EXIT** to return to the main menu screen.

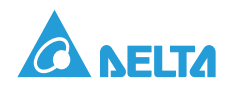

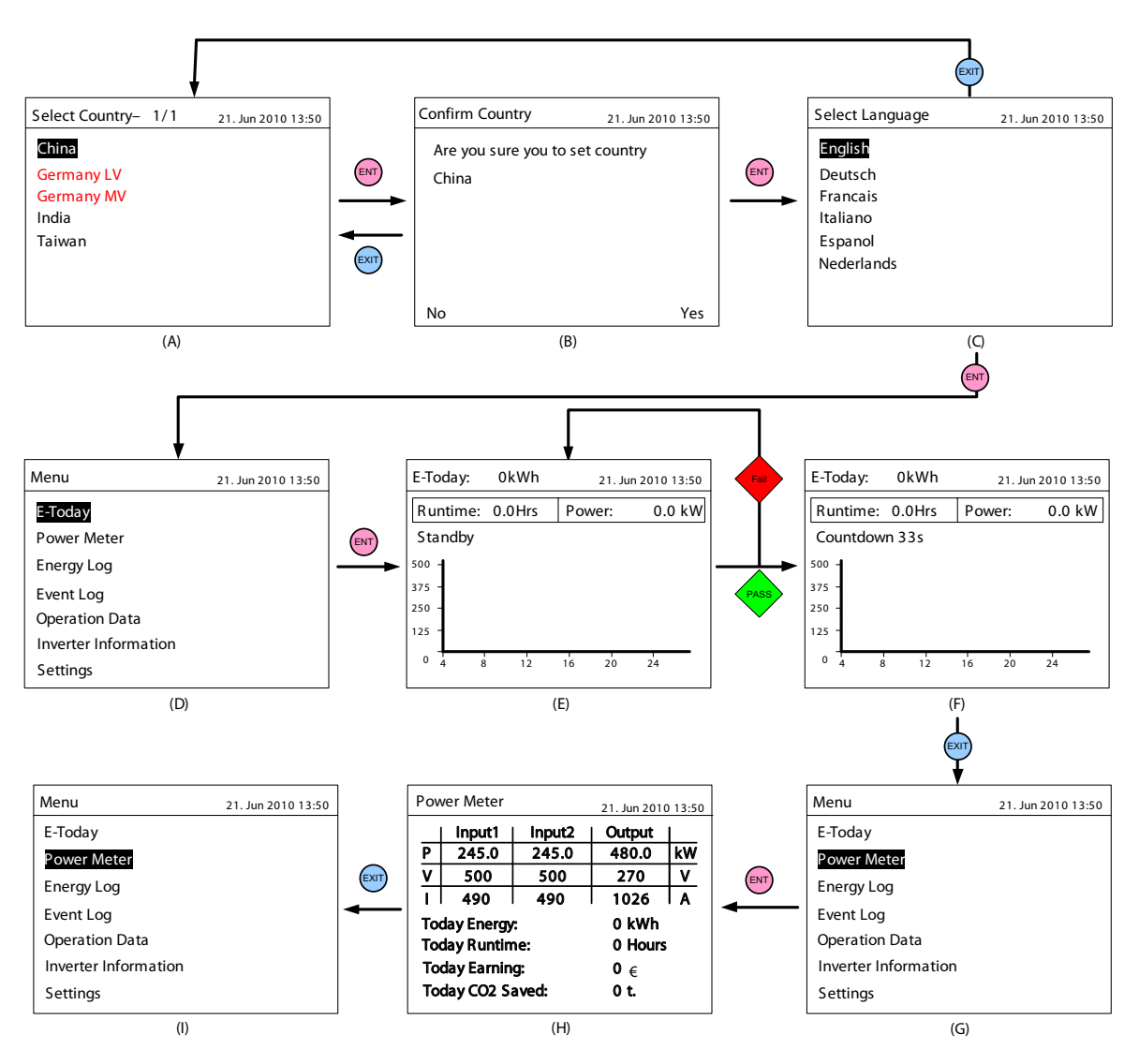

i. The Main Menu screen is displayed and the setup is complete.

Figure 5-11. Configuration Screens

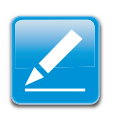

#### Note:

If Auxiliary Power is powered externally, the LCD display should be turn on before inverter working. Refer to *Auxiliary Power from External Source*.

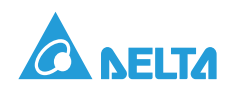

# 5.8. LCD Flowchart

Press *EXIT* button will enter menu page (Figure 5-12), E-today is the home page for the following items in this section.

| Menu                 | 21. Jun 2010 13:50 |
|----------------------|--------------------|
| E-Today              |                    |
| Power Meter          |                    |
| Energy Log           |                    |
| Event Log            |                    |
| Operation Data       |                    |
| Inverter Information |                    |
| Settings             |                    |

Figure 5-12. Menu Page

### 5.8.1. Home Page

When inverter is operating normally, LCD will show home page as Figure 5-13, user can get the information of output power, inverter status, E-today, date and time.

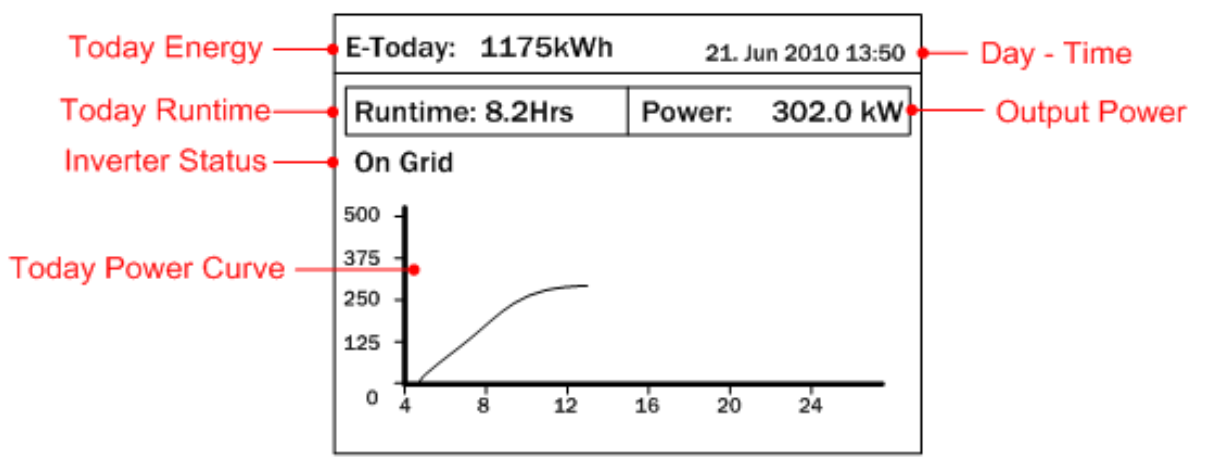

Figure 5-13. Home Page

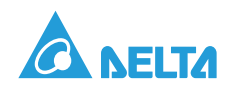

## 5.8.2. Power Meter

This page shows the information about input and output power.

| Power Meter 21. Jun 2010 13:50 |            |         |         |    |  |
|--------------------------------|------------|---------|---------|----|--|
|                                | Input1     | Input2  | Output  |    |  |
| Ρ                              | 260.0      | 270.0   | 480.0   | kW |  |
| v                              | 222        | 225     | 224     | v  |  |
| Τ                              | 6.4        | 6.5     | 6.6     | A  |  |
| Today Energy: 1159 kWh         |            |         |         |    |  |
| Today Runtime: 8.0 Hours       |            |         |         |    |  |
| Today Earning: 11578 €         |            |         |         |    |  |
| То                             | day CO2 Sa | aved: 1 | 1.57 t. |    |  |
|                                |            |         |         |    |  |

| Figure 5-14. | Power Meter Page |
|--------------|------------------|
|--------------|------------------|

## 5.8.3. Energy Log

After pressing *ENT* in this page, user can view the historical data about power generating yearly, monthly, and daily.

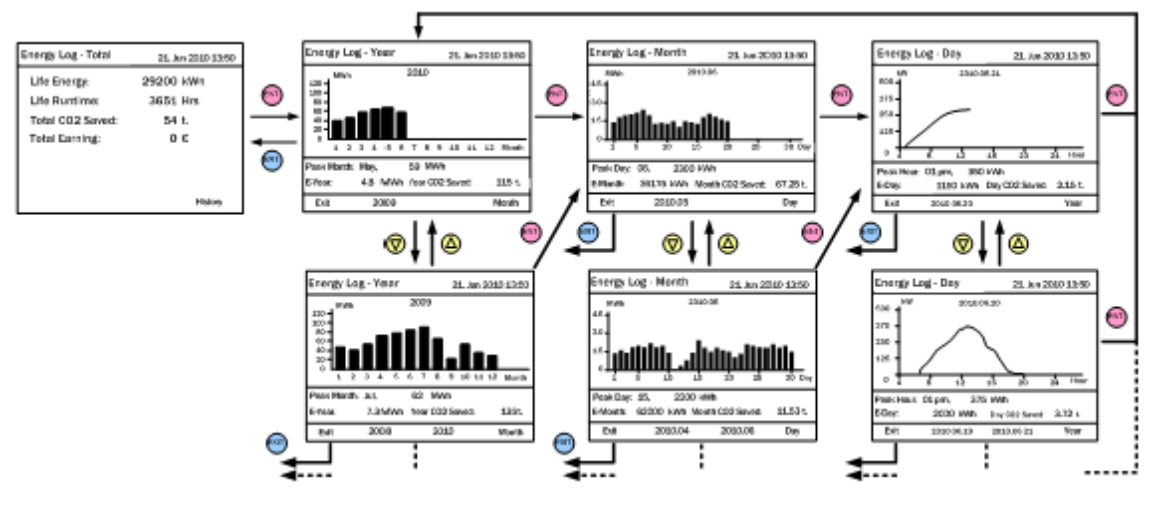

Figure 5-15. Energy Log Flow Chart

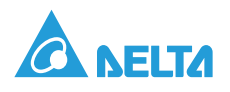

## 5.8.4. Event Log

When entering this page, the display will show all the events (error or fault) and it can show 30 records at most with the latest one on the top. When pressing *ENT*, user can view all the statistic data.

| Event Log                      |                | 21. Jun 2010 13:50      |          | Εv | ent Summary – 1/8        | 21. Jun 2010 13 | 3:50 |
|--------------------------------|----------------|-------------------------|----------|----|--------------------------|-----------------|------|
| 1. 15/02/2010<br>2. 02/12/2009 | 17:02<br>09:13 | AC Freq High<br>No Grid | ENT      |    | Event<br>HW DC Injection | Count<br>1      |      |
| 3. 23/11/2009<br>4. 03/10/2009 | 15:28<br>06:02 | HW Fan<br>Insulation    | -        |    | HW NTC1 Fail             | 0               |      |
| 5. 27/05/2009                  | 05:52          | Insulation              | EXIT     |    | HW NTC2 Fail             | 0               |      |
| 6. 18/02/2009                  | 16:46          | HW DC Injection         | <u> </u> |    | HW NTC3 Fail             | 0               |      |
|                                |                | Summary                 |          |    | HW NTC4 Fail             | 0               |      |

Figure 5-16. Event Log Flow Chart

## 5.8.5. Operation Data

Has 4 pages, record the maximum and/or minimum values of history, including voltage, current, power and temperature.

| Operation Da   | ta - 1/4 | 4 21. Jun 2010 13:50 |          | Operation Data | n - 2/4    | 4 21. Ju | ın 2010 13:50      |
|----------------|----------|----------------------|----------|----------------|------------|----------|--------------------|
| Innut1 Maximum |          | l ∧ or               |          |                | Maxir      | mum      |                    |
| Newson         | 0.4.5    | Maximum              | ENT      | Voltage        | (Vdc)      | 24       | 17                 |
| voitage        | (Vac)    | 811                  |          | L1 Current     | (A)        | 763      | 3.0                |
| Current        | (A)      | 630                  |          | Power          | (kW)       | 170      | 0.0                |
| Power          | (kW)     | 280.0                |          | Voltage        | (Vdc)      | 24       | 14                 |
| Input2         |          |                      | -        | L2 Current     | (A)        | 758      | 8.0                |
| Voltage        | (Vdc)    | 785                  |          | Power          | (kW)       | 169      | 9.0                |
| Current        | (A)      | 658                  |          | Voltage        | (Vdc)      | 24       | 15                 |
| Power          | (KW)     | 258.0                |          | L3 Current     | (A)        | 75       | 3.0                |
|                | (,       | 200.0                |          | Power          | (kW)       | 16       | 8.0                |
| Operation Da   | ta - 3/4 | 4 21. Jun 2010 13:50 | ]_       | Operation Data | <br>a - 4/ | 4 21 J   | )<br>un 2010 13:50 |
| Output         |          | Maximum              | 🛛 💎 or   | Temperatur     | e          | Max.     | Min.               |
| Voltage        | (Vdc)    | 247                  | ENT      | Inside         | (°C)       | 59       | 15                 |
| Current        | (A)      | 763.0                | <u> </u> | Heatsink - R   | (°C)       | 75       | 15                 |
| Power          | (kW)     | 507.0                |          | Heatsink - S   | (3)        | 74       | 15                 |
| Frequency      | (Hz)     | 50.10                | <b>→</b> | Heatsink - T   | (0)        | 73       | 15                 |
|                |          |                      |          | Heatsink - U   | (°C)       | 75       | 15                 |
|                |          |                      |          | Heatsink - V   | (3)        | 74       | 15                 |
|                |          |                      |          | Heatsink - W   | (°C)       | 73       | 15                 |
|                |          |                      | ]        |                |            |          |                    |

Figure 5-17. Operation Data Flow Chart

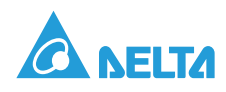

## 5.8.6. Inverter Information

This page has the following information: serial number, firmware version, installation date and inverter ID. If user wants to change inverter ID, please refer to *Settings*.

| Inverter Information | 21. Jun 2010 13:50 |
|----------------------|--------------------|
| Serial Number        | AE46000006         |
| DSP-Version          | 1.80               |
| RedVersion           | 1.17               |
| CommVersion          | 1.99               |
| Installation Date    | 05.Jan.2009        |
| Inverter ID          | 001                |
| Country              | Custom             |

#### Figure 5-18. Inverter Information Page

#### 5.8.7. Settings

The Settings menu includes Personal Setting, Coefficients setting, Install Setting, Active/Reactive Power Control, and FRT.

| Settings              | 21. Jun 2010 13:50 |
|-----------------------|--------------------|
| Personal Settings     |                    |
| Coefficients Settings |                    |
| Install Settings      |                    |
| Active/Reactive Power | Control            |
| FRT                   |                    |
|                       |                    |
|                       |                    |

Figure 5-19. Setting Page

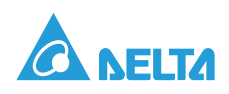

#### 5.8.7.1. Personal Settings

User can set Language, Date, Time, Screen Saver, LCD brightness and contrast in Personal Settings. Screen Saver can adjust from 5min-60min. When over the setting time limitation without using button functions, the LDC backlight will turn off automatically. Brightness and Contrast can adjust the level 1-5 (low- high).

| Personal Setting | gs 21. Jun 2010 13:50     |
|------------------|---------------------------|
| Language<br>Date | [ English ]<br>21/06/2010 |
|                  | (DD/MM/YYYY)              |
| Time             | 13:50                     |
| Screen Saver     | [ 5 min]                  |
| Brightness       | [3]                       |
| Contrast         | [2]                       |
|                  |                           |

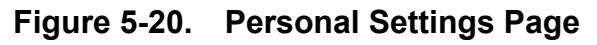

#### 5.8.7.2. Coefficient Settings

Users can set the following parameters according their needs.

| 21. Jun 2010 13:50 |
|--------------------|
| [ 1.86 ]           |
| [ 2.50 ]           |
| [€]                |
|                    |
|                    |
|                    |
|                    |

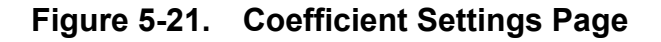

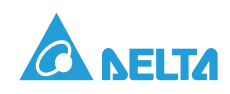

### 5.8.7.3. Install Settings

Correct passwords are requested when entering Install Settings. Install Settings for user and installation technician are different. The password can not be revised. After confirmation as the general user password, user can set Inverter ID, and Insulation.

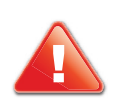

#### **CAUTION!**

CAUTIONS APPEAR BEFORE THE TEXT IT REFERENCES. CAUTIONS APPEAR IN CAPITAL LETTERS TO EMPHASIZE THAT THE MESSAGE CONTAINS VITAL HEALTH AND SAFETY INFORMATION.

#### Insulation

Inverter will meansure the impedance between Array and PE before connect to grid. If the impedance between Array and PE is lower then the value that set in Insulation Settings, inverter will stop connecting to grid. There are 4 modes users can select in Insulation settings: ON, Positive Ground, Negative Ground, or Disable. Installer can also select different impedance according to the actual situation.

| Password | 21. Jun 2010 13:50 |      | Install Settings  |   | 21. Jun | 2010 13:50 |
|----------|--------------------|------|-------------------|---|---------|------------|
|          |                    | ENT  | Inverter ID       | [ | 001     | ]          |
|          | * ENT              |      | Insulation        |   |         |            |
|          |                    |      | RCMU              | [ | -       | 1          |
| *        |                    | -    | Country           |   | ItalyMV | '          |
| •        |                    | EXIT | Grid Settings     |   |         |            |
|          |                    |      | Reconnection Time | [ | 60 s    | ]          |
|          |                    |      | Ramp-up Power     | [ | 20      | ]%/m       |

Figure 5-22. Install Setting Page -User Mode

| Install Settings  |   | 21. Jun 2 | 2010 13:50 |      | Insulation |   | 21. Jun | 2010 13:50 |
|-------------------|---|-----------|------------|------|------------|---|---------|------------|
| Inverter ID       | [ | 001       | ]          |      | Mode       | ] | ON      | ]          |
| Insulation        |   |           |            | ENT  | Resistance | [ | 1200    | ] kohm     |
| RCMU              | [ | _         | ]          |      |            |   |         |            |
| Country           |   | ItalyMV   |            |      |            |   |         |            |
| Grid Settings     |   |           |            | EXIT |            |   |         |            |
| Reconnection Time | [ | 60 s      | ]          |      |            |   |         |            |
| Ramp-up Power     | [ | 20        | ]%/m       |      |            |   |         |            |

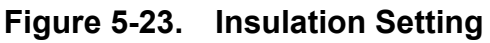

After confirmation as the installation technician passwords, system will add setting options of DC-Injection, Return to Factory, Country and Grid Setting. In Grid Setting selection, technician can adjust the parameter for protection (OVR, UVR, OFR, UFR, etc.) to Utility. Before setting of the protection to Utility in Grid Settings page, please

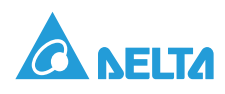

set country as "Custom." Return to Factory will turn inverter to default setting and delete all the records of event and energy.

| Install Settings - | 1/2 | 21. Jun 20 | 10 13:50 |          | Install Settings - 2/2 |   | 21. Jun | 2010 13:50 |
|--------------------|-----|------------|----------|----------|------------------------|---|---------|------------|
| Inverter ID        | [   | 001        | ]        |          | Reconnection Time      | [ | 300     | ) ]S       |
| Insulation         |     |            |          |          | Ramp-up Power          | [ | 20      | ]%/m       |
| RCMU               | [   | -          | ]        |          |                        |   |         | -          |
| DC Injection       |     |            |          | <b>←</b> |                        |   |         |            |
| Return to Factory  | [   | Yes / No   | 1        | 🛆        |                        |   |         |            |
| Country            |     | ItalyMV    |          |          |                        |   |         |            |
| Grid Settings      |     |            |          |          |                        |   |         |            |

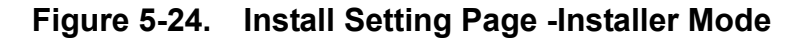

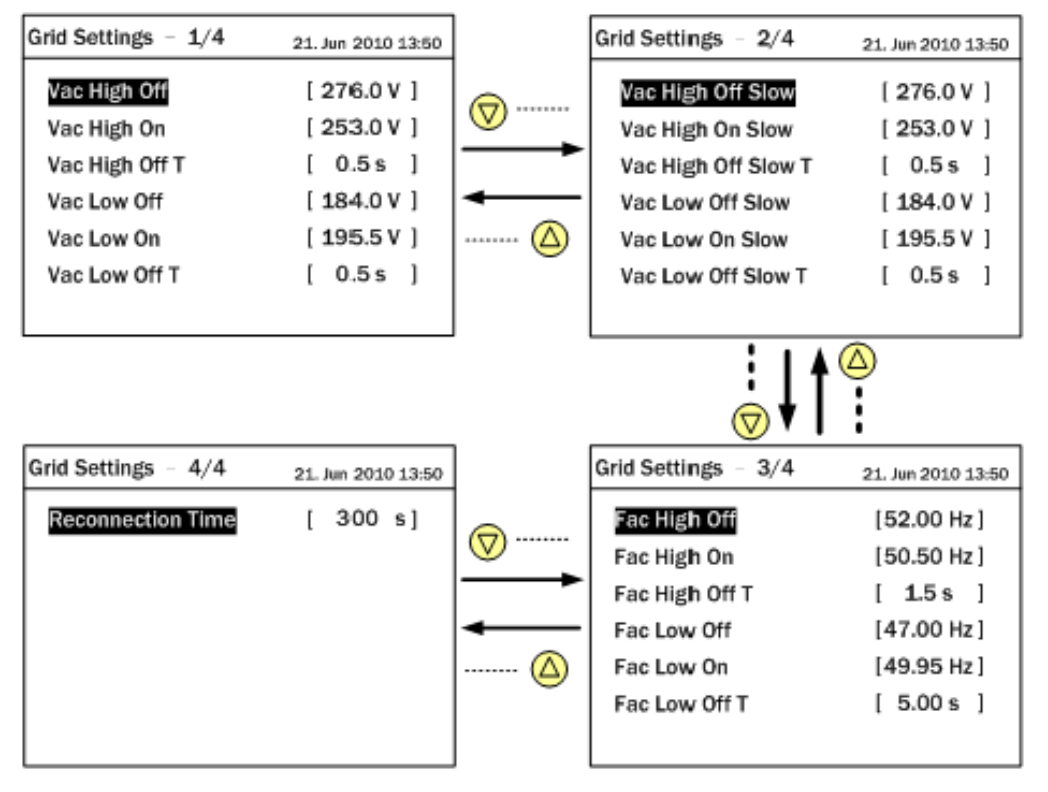

Figure 5-25. Grid Setting Page

There are 19 parameters in Grid Settings page. User can refer to Table 5-4. for the function of each parameter.

| Table 5-4: G | id Setting | Parameters |
|--------------|------------|------------|
|--------------|------------|------------|

| Parameter    | Description                                                                             |
|--------------|-----------------------------------------------------------------------------------------|
| Vac High Off | Inverter will be disconnected from grid if the phase voltage of AC rises to this value. |
| Vac High On  | Inverter will be reconnected to grid if the phase voltage of AC drops to this value.    |

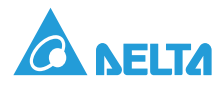

Table 5-4: Grid Setting Parameters (Continued)

| Parameter                                                                                 | Description                                                                                       |
|-------------------------------------------------------------------------------------------|---------------------------------------------------------------------------------------------------|
| Vac High Off T                                                                            | If AC voltage reaches to the value of Vac High Off, inverter will be disconnected in this time.   |
| Vac Low Off                                                                               | Inverter will be disconnected from grid if the phase voltage of AC drops to this value.           |
| Vac Low On                                                                                | Inverter will be reconnected to grid if the phase voltage of AC rises to this value.              |
| Vac Low Off T                                                                             | If AC voltage reaches to the value of Vac Low Off, inverter will be disconnected in this time.    |
| Vac High Off Slow                                                                         | The function is same as Vac High Off, but the value must be lower than former.                    |
| Vac High On Slow                                                                          | The function is same as Vac High On, but the value must be lower than former.                     |
| Vac High Off Slow T                                                                       | The function is same as Vac High Off T, but the time must be longer than former.                  |
| Vac Low Off Slow                                                                          | The function is same as Vac Low Off, but the value must be higher than former.                    |
| Vac Low On Slow The function is same as Vac Low On, but the value must be high<br>former. |                                                                                                   |
| Vac Low Off Slow T                                                                        | The function is same as Vac High Off T, but the time must be longer than former.                  |
| Fac High Off                                                                              | Inverter will be disconnected from grid if AC frequency rises to this value.                      |
| Fac High On                                                                               | Inverter will be reconnected to grid if AC frequency drops to this value.                         |
| Fac High Off T                                                                            | If AC frequency reaches to the value of Fac High Off, inverter will be disconnected in this time. |
| Fac Low Off                                                                               | Inverter will be disconnected from if AC frequency drops to this value.                           |
| Fac Low On                                                                                | Inverter will be reconnected to grid if AC frequency rises to this value.                         |
| Fac Low Off T                                                                             | If AC frequency reaches to the value of Fac Low Off, inverter will be disconnected in this time.  |
| Reconnection Time                                                                         | The countdown time before inverter connected to grid.                                             |

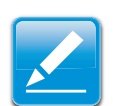

#### Note:

Once you change any item listed above, the country will be turn to "Custom".

You can go back the original country via re-selecting the country in the page "Install settings" - "Country".

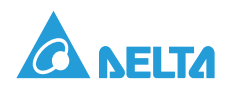

# 6. Troubleshooting

# 6.1. Measurement Index

Please refer to the following tables for definition of Measurement Index.

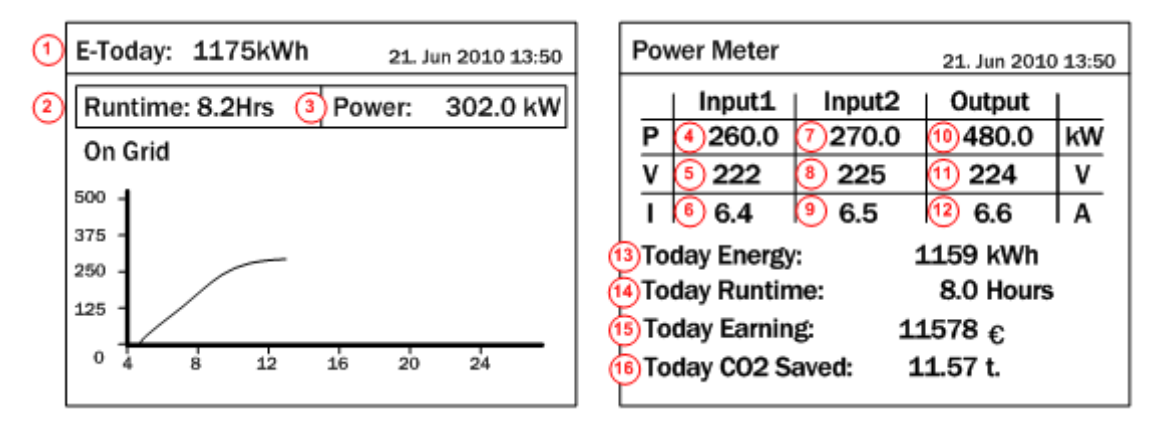

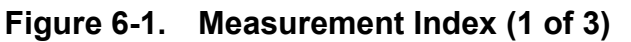

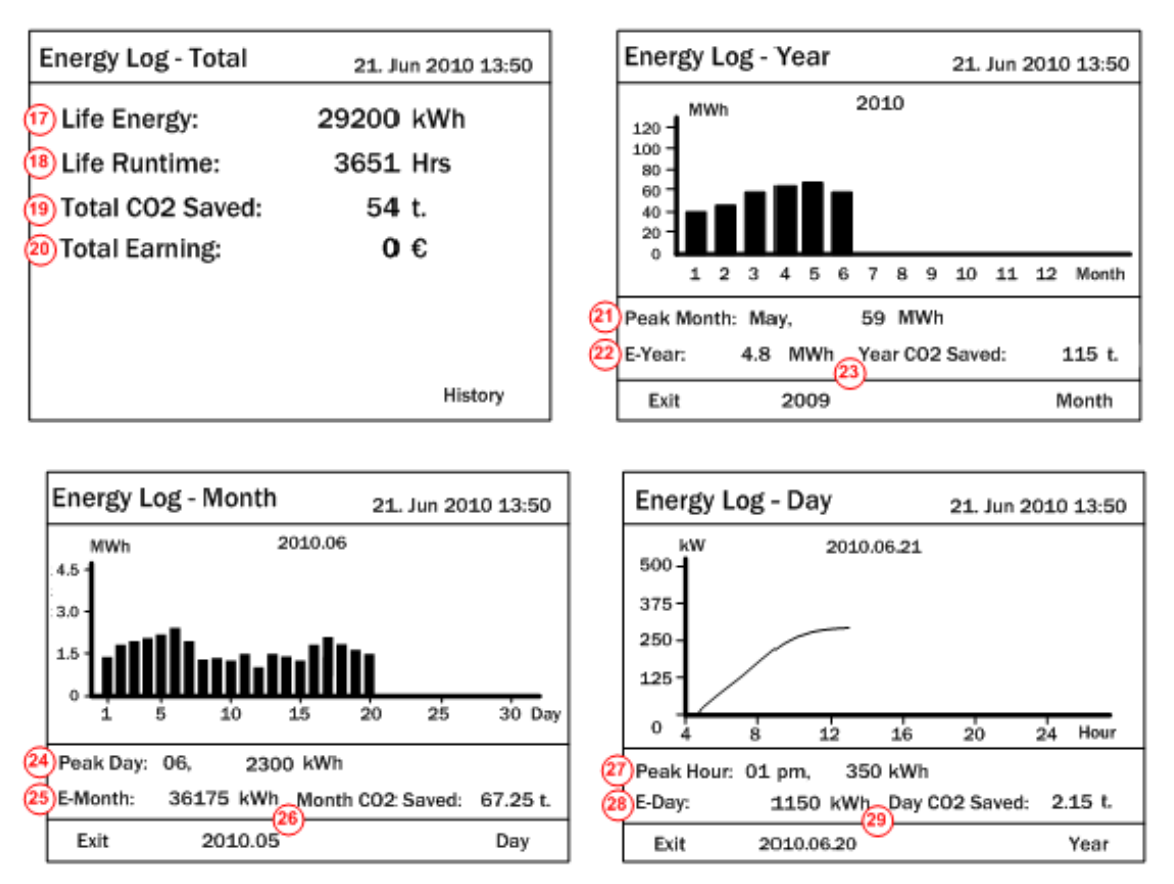

Figure 6-2. Measurement Index (2 of 3)

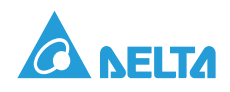

| Operation Da | ata - 1/4 | 4 21. Jun 2010 13:50 |
|--------------|-----------|----------------------|
| Input1       |           | Maximum              |
| Voltage      | (Vdc)     | 30 811               |
| Current      | (A)       | <b>31</b> 630        |
| Power        | (kW)      | 32 280.0             |
| Input2       |           |                      |
| Voltage      | (Vdc)     | 33 785               |
| Current      | (A)       | <b>34</b> 658        |
| Power        | (kW)      | 35 258.0             |
|              |           |                      |

| ¢ | Operation Data - 2/4 21. Jun 2010 13:50 |         |       |                 |  |  |  |
|---|-----------------------------------------|---------|-------|-----------------|--|--|--|
|   |                                         |         |       | Maximum         |  |  |  |
|   |                                         | Voltage | (Vdc) | 36 247          |  |  |  |
|   | L1                                      | Current | (A)   | 37 763.0        |  |  |  |
|   |                                         | Power   | (kW)  | 38) 170.0       |  |  |  |
|   |                                         | Voltage | (Vdc) | 39 244          |  |  |  |
|   | L2                                      | Current | (A)   | <b>40</b> 758.0 |  |  |  |
|   |                                         | Power   | (kW)  | <b>41</b> 169.0 |  |  |  |
|   |                                         | Voltage | (Vdc) | 42 245          |  |  |  |
|   | L3                                      | Current | (A)   | 43 753.0        |  |  |  |
|   |                                         | Power   | (kW)  | <b>44</b> 168.0 |  |  |  |

| Operation Data - 3/4 21. Jun 2010 13:50 |         |       |      |       |
|-----------------------------------------|---------|-------|------|-------|
| Out                                     | put     |       | Ma   | ximum |
| Vo                                      | ltage   | (Vdc) | 45   | 247   |
| Cu                                      | rrent   | (A)   | 46   | 763.0 |
| Po                                      | wer     | (kW)  | (47) | 507.0 |
| Fre                                     | equency | (Hz)  | (48) | 50.10 |
|                                         |         |       |      |       |
|                                         |         |       |      |       |
|                                         |         |       |      |       |
|                                         |         |       |      |       |

| Operation Data - 4/4 21. Jun 2010 13:50 |      |                 |  |
|-----------------------------------------|------|-----------------|--|
| Temperature                             | •    | Max. Min.       |  |
| Inside                                  | (°C) | 49 59 56 15     |  |
| Heatsink - R                            | (3)  | 50 75 57 15     |  |
| Heatsink - S                            | (°C) | (51) 74 (58) 15 |  |
| Heatsink - T                            | (3)  | (52) 73 (59) 15 |  |
| Heatsink - U                            | (°C) | (53) 75 (60) 15 |  |
| Heatsink - V                            | (3)  | 64 74 61 15     |  |
| Heatsink - W                            | (°C) | 65 73 62 15     |  |
|                                         |      |                 |  |

#### Figure 6-3. Measurement Index (3 of 3)

#### Table 6-1: Measurement Index

| No. | Measurement   | Meaning                                 |
|-----|---------------|-----------------------------------------|
| 1   | E-Today       | Total energy generated today            |
| 2   | Runtime       | Operation time today                    |
| 3   | Power         | Actual power is generating              |
| 4   | Input1 - P    | Power of DC Input1                      |
| 5   | Input1 - V    | Voltage of DC Input1                    |
| 6   | Input1 - I    | Current of DC Input1                    |
| 7   | Input2 - P    | Power of DC Input2                      |
| 8   | Input2 - V    | Voltage of DC Input2                    |
| 9   | Input2 - I    | Current of DC Input2                    |
| 10  | Output - P    | Power of AC output                      |
| 11  | Output - V    | Voltage of AC output                    |
| 12  | Output - I    | Current of AC output                    |
| 13  | Today Energy  | Accumulate electricity generated today  |
| 14  | Today Runtime | Accumulated operation time today        |
| 15  | Today Earning | Accumulated dollars amount earned today |

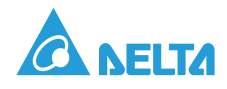

| No. | Measurement                 | Meaning                                                         |
|-----|-----------------------------|-----------------------------------------------------------------|
| 16  | Today CO <sub>2</sub> saved | Accumulated CO <sub>2</sub> emission retrenched today           |
| 17  | Life Energy                 | Total energy generated to present time                          |
| 18  | Life Runtime                | Accumulated operation time to present time                      |
| 19  | Total CO <sub>2</sub> saved | Accumulated CO <sub>2</sub> emission retrenched to present time |
| 20  | Total Earning               | Accumulated the total amount of money earned                    |
| 21  | Peak Month                  | The maximum energy generated of one month in that year.         |
| 22  | E-Year                      | Total energy generated in that year                             |
| 23  | Year CO2 saved              | Accumulated $CO_2$ emission retrenched in that year             |
| 24  | Peak Day                    | The maximum energy generated of one day in that month           |
| 25  | E-Month                     | Total energy generated in that month                            |
| 26  | Month CO2 saved             | Accumulated $CO_2$ emission retrenched in that month            |
| 27  | Peak Hour                   | The maximum energy generated of one hour in that day            |
| 28  | E-Day                       | Total energy generated in that day                              |
| 29  | Day CO <sub>2</sub> saved   | Accumulated $CO_2$ emission retrenched in that day              |
| 30  | Input1 Voltage Maximum      | The maximum DC Input1 voltage from history                      |
| 31  | Input1 Current Maximum      | The maximum DC Input1 current from history                      |
| 32  | Input1 Power Maximum        | The maximum DC Input1 power from history                        |
| 33  | Input2 Voltage Maximum      | The maximum DC Input2 voltage from history                      |
| 34  | Input2 Current Maximum      | The maximum DC Input2 current from history                      |
| 35  | Input2 Power Maximum        | The maximum DC Input2 power from history                        |
| 36  | L1 Voltage Maximum          | The maximum L1 phase voltage from history                       |
| 37  | L1 Current Maximum          | The maximum L1 phase current from history                       |
| 38  | L1 Power Maximum            | The maximum L1 phase power from history                         |
| 39  | L2 Voltage Maximum          | The maximum L2 phase voltage from history                       |
| 40  | L2 Current Maximum          | The maximum L2 phase current from history                       |
| 41  | L2 Power Maximum            | The maximum L2 phase power from history                         |
| 42  | L3 Voltage Maximum          | The maximum L3 phase voltage from history                       |
| 43  | L3 Current Maximum          | The maximum L3 phase current from history                       |
| 44  | L3 Power Maximum            | The maximum L3 phase power from history                         |
| 45  | Output Voltage Maximum      | The maximum Grid voltage from history                           |
| 46  | Output Current Maximum      | The maximum output current from history                         |
| 47  | Output Power Maximum        | The maximum output power from history                           |

Table 6-1: Measurement Index (Continued)

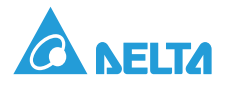

| No. | Measurement              | Meaning                                      |
|-----|--------------------------|----------------------------------------------|
| 48  | Output Frequency Maximum | The maximum Grid frequency from history      |
| 49  | Inside Max.              | The maximum inverter inner temperature value |
| 50  | Heatsink-R Max.          | The maximum Heatsink-R temperature value     |
| 51  | Heatsink-S Max.          | The maximum Heatsink-S temperature value     |
| 52  | Heatsink-T Max.          | The maximum Heatsink-T temperature value     |
| 53  | Heatsink-U Max.          | The maximum Heatsink-U temperature value     |
| 54  | Heatsink-V Max.          | The maximum Heatsink-V temperature value     |
| 55  | Heatsink-W Max.          | The maximum Heatsink-W temperature value     |
| 56  | Inside Min.              | The minimum inverter inner temperature value |
| 57  | Heatsink-R Min.          | The minimum Heatsink-R temperature value     |
| 58  | Heatsink-S Min.          | The minimum Heatsink-S temperature value     |
| 59  | Heatsink-T Min.          | The minimum Heatsink-T temperature value     |
| 60  | Heatsink-U Min.          | The minimum Heatsink-U temperature value     |
| 61  | Heatsink-V Min.          | The minimum Heatsink-V temperature value     |
| 62  | Heatsink-W Min.          | The minimum Heatsink-W temperature value     |

Table 6-1: Measurement Index (Continued)

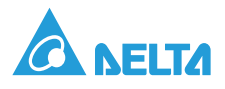

## 6.2. Error Message and Troubleshooting

Ones can check the Error Message on LCD then make simple and quick trouble shooting according to the following table.

#### Table 6-2: Error Messages

| Message on<br>LCD | Possible cause                                                                                                    | Action                                                                                                    |
|-------------------|----------------------------------------------------------------------------------------------------|----------------------------------------------------------------------------------------------------|
| AC Freq High      | <ol> <li>Actual utility frequency is over the<br/>OFR setting</li> <li>Incorrect country setting</li> <li>Detection circuit malfunction</li> </ol>                                                                                  | <ol> <li>Check the utility frequency on the<br/>inverterterminal</li> <li>Check country setting</li> <li>Check the detection circuit inside<br/>the inverter</li> </ol>                                                          |
| AC Freq Low       | <ol> <li>Actual utility frequency is under<br/>the UFR setting</li> <li>Incorrect country setting</li> <li>Detection circuit malfunction</li> </ol>                                                                                 | <ol> <li>Check the utility frequency on the<br/>inverter terminal</li> <li>Check country setting</li> <li>Check the detection circuit inside<br/>the inverter</li> </ol>                                                         |
| Grid Quality      | Non-linear load in Grid and near to inverter                                                                                                    | Grid connection of inverter need to<br>be far away from non-linear load if<br>necessary                                                                                                    |
| HW Connect Fail   | <ol> <li>Wrong AC connection</li> <li>Detection circuit malfunction</li> </ol>                                                                                                    | <ol> <li>Check the AC connection based<br/>on the manual</li> <li>Check the detection circuit inside<br/>the inverter</li> </ol>                                                                                                 |
| No Grid           | <ol> <li>AC breaker is OFF</li> <li>Grid is disconnected</li> </ol>                                                                                                    | <ol> <li>Switch on AC breaker</li> <li>Check the connection in AC and<br/>make sure it connects to inverter</li> </ol>                                                                                                    |
| AC Volt Low       | <ol> <li>Actual utility voltage is under the<br/>UVR setting</li> <li>Incorrect country or Grid setting</li> <li>Wrong AC connections</li> <li>Detection circuit malfunction</li> </ol>                                             | <ol> <li>Check the utility voltage<br/>connection to the inverter terminal</li> <li>Check country &amp; Grid setting</li> <li>Check the connection in AC</li> <li>Check the detection circuit inside<br/>the inverter</li> </ol> |
| AC Volt High      | <ol> <li>Actual utility voltage is over the<br/>OVR setting</li> <li>Utility voltage is over the Slow<br/>OVR setting during operation</li> <li>Incorrect country or Grid setting</li> <li>Detection circuit malfunction</li> </ol> | <ol> <li>Check the utility voltage on the<br/>inverter terminal</li> <li>Check country &amp; Grid setting</li> <li>Check the detection circuit inside<br/>the inverter</li> </ol>                                                |

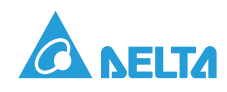

| Message on<br>LCD | Possible cause                                                                                                    | Action                                                                                                    |
|-------------------|----------------------------------------------------------------------------------------------------|----------------------------------------------------------------------------------------------------|
| Solar1 High       | <ol> <li>Actual Solar1 voltage is over<br/>1000Vdc</li> </ol>                                                                                | <ol> <li>Modify the solar array setting, and<br/>make the Voc less than 1000Vdc</li> </ol>                                 |
| Solar i nign      | 2. Detection circuit malfunction                                                                                                    | 2. Check the detection circuit inside the inverter                                                                         |
| Insulation        | <ol> <li>PV array insulation fault</li> <li>Large PV array capacitance<br/>between Plus to Ground or Minus<br/>to Ground or both.</li> </ol> | <ol> <li>Check the insulation of Solar<br/>inputs</li> <li>Check the capacitance, dry PV<br/>panel if necessary</li> </ol> |
|                   | 3. Detection circuit malfunction                                                                                                    | 3. Check the detection circuit inside the inverter                                                                         |

#### Table 6-2: Error Messages (Continued)

#### Table 6-3: Warning Message

| Message on<br>LCD | Possible cause                                                                                                    | Action                                                                                                    |
|-------------------|----------------------------------------------------------------------------------------------------|----------------------------------------------------------------------------------------------------|
| Solar1 Low        | <ol> <li>Actual Solar1 voltage is under the<br/>limit</li> <li>Some devices were damaged<br/>inside the inverter if the actual<br/>Solar1 voltage is close to "0"</li> <li>Detection circuit malfunction</li> </ol> | <ol> <li>Check the Solar1 voltage<br/>connection to the inverter terminal</li> <li>Check the detection circuit inside<br/>the inverter</li> </ol>                                                                |
| HW FAN            | <ol> <li>One or more fans are locked</li> <li>One or more fans are defective</li> <li>One ore more fans are disconnected</li> <li>Detection circuit malfunction</li> </ol>                                          | <ol> <li>Remove the object that stuck in<br/>the fan(s)</li> <li>Replace the defective fan(s)</li> <li>Check the connections of all fans</li> <li>Check the detection circuit inside<br/>the inverter</li> </ol> |
| EPO               | EPO button is activated                                                                                                    | <ol> <li>Replease the EPO (Release with<br/>N.C)</li> <li>Check the connection of EPO</li> </ol>                                                                                                    |
| DC Surge          | SPD on DC Side damaged                                                                                                    | <ol> <li>Contact the connections of DC<br/>SPD</li> <li>Check the DC SPD if damaged</li> </ol>                                                                                                    |
| AC Surge          | SPD on AC Side damaged                                                                                                    | <ol> <li>Contact the connection of AC<br/>SPD</li> <li>Check the AC SPD if damaged</li> </ol>                                                                                                    |

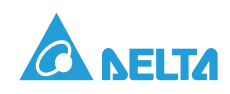

#### Table 6-4: Fault Message

| Message         | Possible cause                                                                                                    | Action                                                                                                    |
|-----------------|----------------------------------------------------------------------------------------------------|----------------------------------------------------------------------------------------------------|
| HW DC Injection | <ol> <li>Utility waveform is abnormal</li> <li>Detection circuit malfunction</li> </ol>                                            | <ol> <li>Check the utility waveform. Grid<br/>connection of inverter need to be<br/>far away from non-linear load if<br/>necessary</li> <li>Check the detection circuit inside<br/>the inverter</li> </ol> |
| Temperature     | <ol> <li>The ambient is over 60°C (The installation is abnormal)</li> <li>Detection circuit malfunction</li> </ol>                 | <ol> <li>Check the installation ambient<br/>and environment</li> <li>Check the detection circuit inside<br/>the inverter</li> </ol>                                                                        |
| HW NTC1 Fail    | <ol> <li>Ambient temperature &gt;105°C or<br/>&lt;-40°C</li> <li>Detection circuit malfunction</li> </ol>                          | <ol> <li>Check the installation ambient<br/>and environment</li> <li>Check the detection circuit inside<br/>the inverter (RTM1)</li> </ol>                                                                 |
| Temperature     | <ol> <li>Ambient temperature is &lt;-30°C</li> <li>Detection circuit malfunction</li> </ol>                                        | <ol> <li>Check the installation ambient<br/>and environment</li> <li>Check the detection circuit inside<br/>the inverter (RTM1, RTDR1,<br/>RTDS1, RTDT1, RTDU1, RTDV1<br/>and RTDW1)</li> </ol>            |
| HW NTC2 Fail    | <ol> <li>Ambient temperature &gt;125°C or<br/>&lt;-30°C</li> <li>Detection circuit malfunction</li> </ol>                          | <ol> <li>Check the installation ambient<br/>and environment</li> <li>Check the detection circuit inside<br/>the inverter</li> </ol>                                                                        |
| HW NTC3 Fail    | <ol> <li>Ambient temperature &gt;125°C or<br/>&lt;-30°C</li> <li>Detection circuit malfunction</li> </ol>                          | <ol> <li>Check the installation ambient<br/>and environment</li> <li>Check the detection circuit inside<br/>the inverter</li> </ol>                                                                        |
| HW NTC4 Fail    | <ol> <li>Ambient temperature &gt;125°C or<br/>&lt;-30°C</li> <li>Detection circuit malfunction</li> </ol>                          | <ol> <li>Check the installation ambient<br/>and environment</li> <li>Check the detection circuit inside<br/>the inverter</li> </ol>                                                                        |
| HW DSP ADC1     | <ol> <li>Insufficient input power</li> <li>Auxiliary power circuitry malfunction</li> <li>Detection circuit malfunction</li> </ol> | <ol> <li>Check the input voltage, must &gt; 450Vdc</li> <li>Check the auxiliary circuitry inside the inverter</li> <li>Check the detection circuit inside the inverter</li> </ol>                          |
| HW DSP ADC3     | <ol> <li>Insufficient input power</li> <li>Auxiliary power circuitry malfunction</li> <li>Detection circuit malfunction</li> </ol> | <ol> <li>Check the input voltage, must &gt; 450Vdc</li> <li>Check the auxiliary circuitry inside the inverter</li> <li>Check the detection circuit inside the inverter</li> </ol>                          |

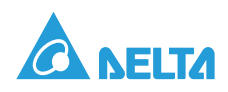

| Table 6-4 | : Fault | Message | (Continued) |
|-----------|---------|---------|-------------|
|-----------|---------|---------|-------------|

| Message Possible cause |                                                                                                    | Action                                                                                                    |
|------------------------|----------------------------------------------------------------------------------------------------|----------------------------------------------------------------------------------------------------|
| HW Red ADC1            | <ol> <li>Insufficient input power</li> <li>Auxiliary power circuitry malfunction</li> <li>Detection circuit malfunction</li> </ol>                                                                                                    | <ol> <li>Check the input voltage, must &gt; 450Vdc</li> <li>Check the auxiliary circuitry inside the inverter</li> <li>Check the detection circuit inside the inverter</li> </ol>                                                              |
| HW Red ADC2            | <ol> <li>Insufficient input power</li> <li>Auxiliary power circuitry malfunc-<br/>tion</li> <li>Detection circuit malfunction</li> </ol>                                                                                                    | <ol> <li>Check the input voltage, must &gt; 450Vdc</li> <li>Check the auxiliary circuitry inside the inverter</li> <li>Check the detection circuit inside the inverter</li> </ol>                                                              |
| HW COMM2               | <ol> <li>Red. CPU is idling</li> <li>The communication connection is<br/>disconnected</li> </ol>                                                                                                    | <ol> <li>Check reset and crystal in Red.<br/>CPU</li> <li>Check the connection between<br/>Red. CPU and DSP</li> </ol>                                                                                                    |
| HW COMM1               | <ol> <li>DSP is idling</li> <li>The communication connection is<br/>disconnected</li> <li>The communication circuit mal-<br/>function</li> </ol>                                                                                             | <ol> <li>Check reset and crystal in DSP</li> <li>Check the connection between<br/>DSP and COMM</li> <li>Check the communication circuit</li> </ol>                                                                                             |
| HW Connect Fail        | <ol> <li>Power line is disconnected inside<br/>the inverter</li> <li>Driver or switching device mal-<br/>function in inverter stage</li> <li>Current feedback circuit is defec-<br/>tive</li> </ol>                                          | <ol> <li>Check the power lines inside the<br/>inverter</li> <li>Check driver &amp; switching device in<br/>inverter stage</li> <li>Check the current feedback circuit<br/>inside the inverter</li> </ol>                                       |
| Relay Test Short       | <ol> <li>Contactor coil is abnormal</li> <li>The driver circuit for the contactor<br/>malfunction</li> <li>The detection accuracy is not cor-<br/>rect for Vgrid and Vout</li> </ol>                                                         | <ol> <li>Replace the defective contactor<br/>coil</li> <li>Check the driver circuit inside the<br/>inverter</li> <li>Check the Vgrid and Vout voltage<br/>detection accuracy</li> </ol>                                                        |
| Relay Test Open        | <ol> <li>Driver circuit for Contactor is<br/>defective</li> <li>Contactor coil is defective</li> <li>Detection circuit malfunction<br/>(Inverter Voltage)</li> <li>The detection accuracy is not cor-<br/>rect for Vgrid and Vout</li> </ol> | <ol> <li>Check the driver circuit for<br/>contactor</li> <li>Replace the defective contactor<br/>coil</li> <li>Check the detection circuit inside<br/>the inverter</li> <li>Check the Vgrid and Vout voltage<br/>detection accuracy</li> </ol> |
| HW Bus OVR             | <ol> <li>Power BackFeed Occured (DC<br/>Power &lt; AC Power)</li> <li>Something wrong with AC Fre-<br/>quency PLL</li> </ol>                                                                                                    | <ol> <li>Check the connection between<br/>Solar Panel and Inverter</li> <li>Check the Vgrid and Vout voltage<br/>detection accuracy</li> </ol>                                                                                                 |

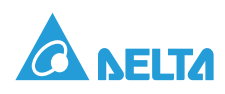

| Message         | Possible cause                                                                                                    | Action                                                                                                    |
|-----------------|----------------------------------------------------------------------------------------------------|----------------------------------------------------------------------------------------------------|
| AC Current High | <ol> <li>Surge occurs during operation</li> <li>Driver for inverter stage is defective</li> <li>Switching device is defective</li> <li>Detection circuit malfunction</li> </ol> | <ol> <li>N/A</li> <li>Check the driver circuit in inverter<br/>stage</li> <li>Check all switching devices in<br/>inverter stage</li> <li>Check the detect circuit inside the<br/>inverter</li> </ol>                                                                  |
| HW CT A Fail    | <ol> <li>Test current loop is broken</li> <li>Detection circuit malfunction</li> </ol>                                                                                          | <ol> <li>Check CT Sensor Wire</li> <li>Check the detection circuit inside<br/>the inverter</li> </ol>                                                                                                    |
| HW CT B Fail    | <ol> <li>Test current loop is broken</li> <li>Detection circuit malfunction</li> </ol>                                                                                          | <ol> <li>Check CT Sensor Wire</li> <li>Check the detection circuit inside<br/>the inverter</li> </ol>                                                                                                    |
| HW CT C Fail    | <ol> <li>Test current loop is broken</li> <li>Detection circuit malfunction</li> </ol>                                                                                          | <ol> <li>Check CT Sensor Wire</li> <li>Check the detection circuit inside<br/>the inverter</li> </ol>                                                                                                    |
| HW AC OCR       | <ol> <li>Large Grid harmonics</li> <li>Switching device is defective</li> <li>Detection circuit malfunction</li> </ol>                                                          | <ol> <li>Check the utility waveform. Grid<br/>connection of inverter need to be<br/>far away from non-linear load if<br/>necessary</li> <li>Check all switching devices in<br/>inverter stage</li> <li>Check the detection circuit inside<br/>the inverter</li> </ol> |
| HW ZC Fail      | The detection circuit for synchronal signal malfunction                                                                                                    | Check the detection circuit for synchronal signal inside the inverter                                                                                                    |
| AC Aux Fail     | AC AuxPower offer incorrect output voltage                                                                                                    | <ol> <li>Check the connection between<br/>Inverter and AC side</li> <li>Check the output voltage of AC<br/>AuxPower (output voltage : 49.5V)</li> </ol>                                                                                                    |
| DC Current High | Input current detection circuit malfunction                                                                                                    | Check input current detection circuit                                                                                                    |

Table 6-4: Fault Message (Continued)

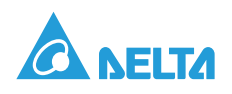

# 7. Maintenance

# 7.1. Replacing components

## 7.1.1. Replacing a Fan Module

1. Loosen the screws securing the rear panel door to the chassis and then open the door.

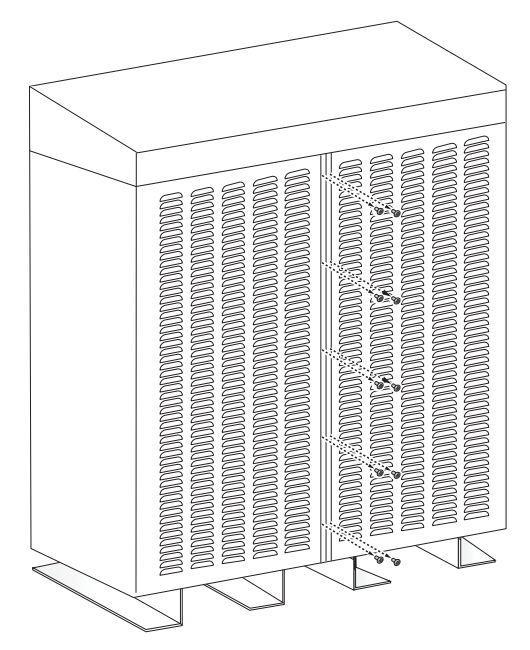

Figure 7-1. Loosening Rear Panel Door Screws

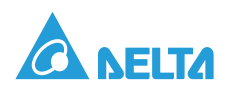

2. Disconnect the power and signal cables from the PV Inverter connectors.

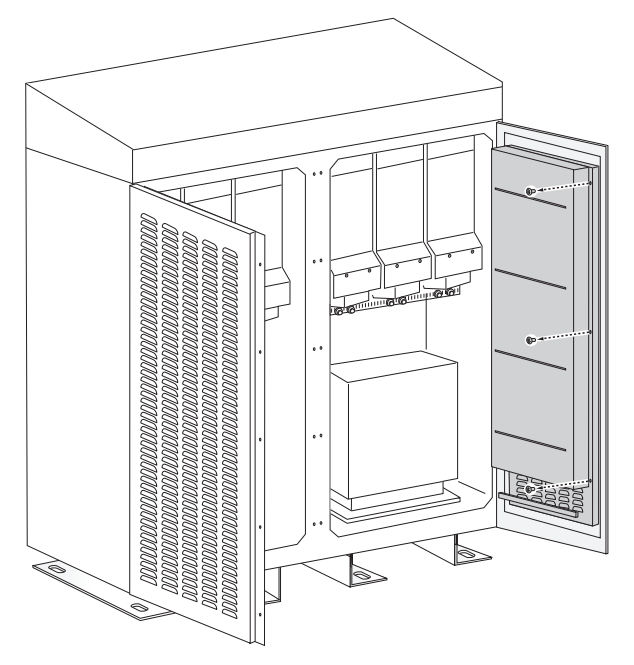

Figure 7-2. Disconnecting Power and Signal Cables

3. Loosen the screws securing the bottom front cover of the fan ventilation shaft and then remove the cover.

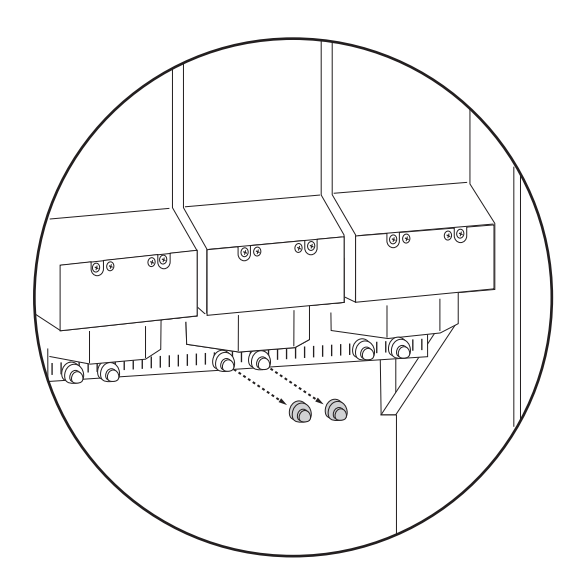

Figure 7-3. Loosening Bottom Front Cover Screws

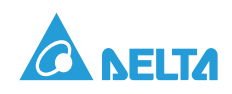

4. Remove the screws securing the fan module to the chassis and then remove the module.

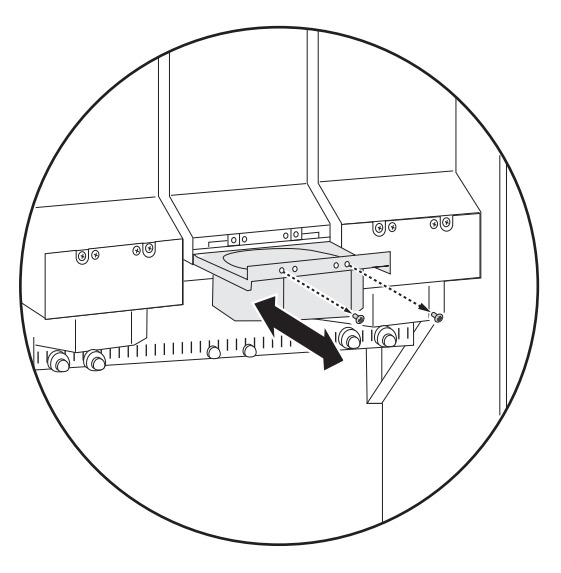

Figure 7-4. Loosening Fan Module Screws

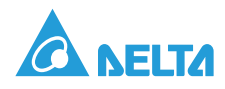

## 7.1.2. Replacing an Air Filter

1. Loosen the screws securing the rear panel door to the chassis and then open the door.

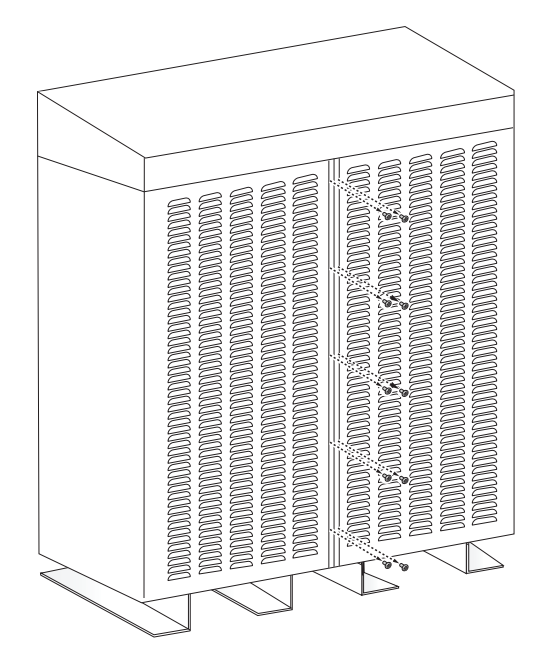

Figure 7-5. Loosening Rear Panel Door Screws

2. Loosen the screws securing the air filter cover to the rear panel door and then open the cover.

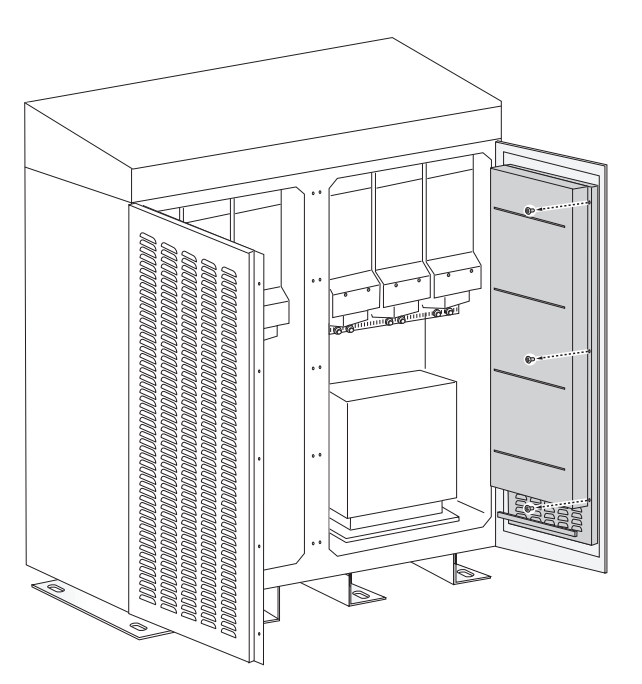

Figure 7-6. Loosening Air Filter Cover Screws

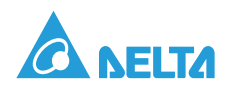

3. Loosen the screws securing the air filter to the rear panel door.

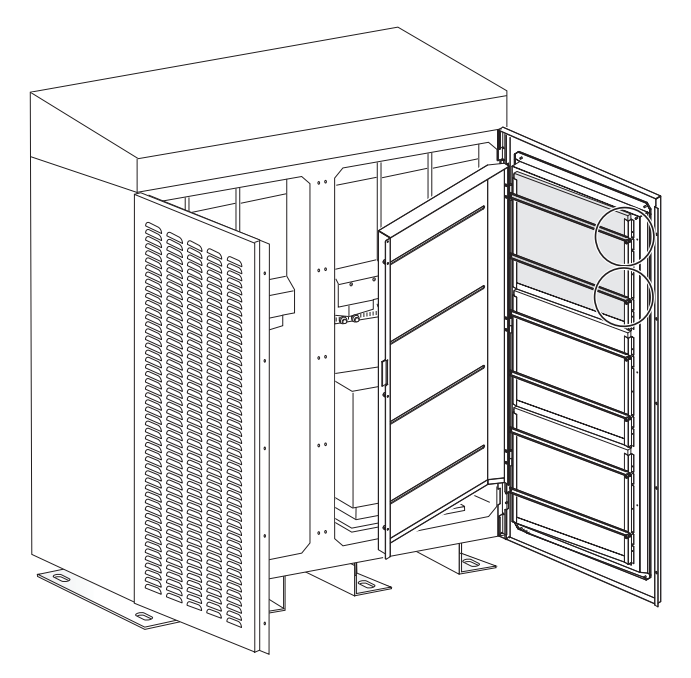

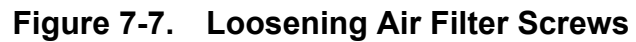

4. Loosen the filter.

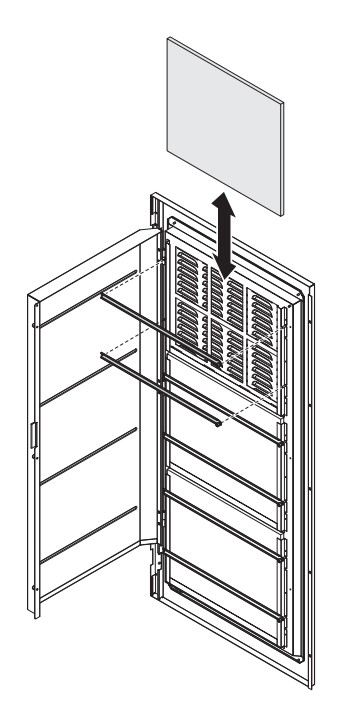

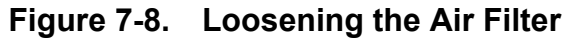

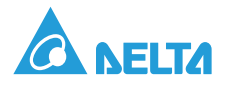

# **Appedix A. Technical Data**

## Type of Equipment

| Grid tied PV inverter |  |
|-----------------------|--|
| Outdoor enclosure     |  |

### Input

| Absolute maximum PV input voltage | 1000Vdc                                                                                                    |
|-----------------------------------|----------------------------------------------------------------------------------------------------|
| Operation voltage range           | 450Vdc – 1000Vdc                                                                                                    |
| Maximum power MPPT range          | 450Vdc - 820Vdc                                                                                                    |
| MPPT accuracy                     | > 99.9% at rated power                                                                                                    |
| Inverter wake up voltage          | < 200Vdc (Aux-power on)                                                                                                    |
| Startup voltage                   | 500Vdc                                                                                                    |
| MPP tracker                       | 1                                                                                                    |
| Input current limitation          | 1200A                                                                                                    |
| Peak efficiency                   | 98.5%                                                                                                    |
| European efficiency               | 98%                                                                                                    |
| Input detection tolerance         | Input voltage deviation < 2%                                                                                                    |
| DC Switch                         | 1000V/1250A *1                                                                                                    |
| Input protection                  | <ul> <li>DC over voltage_ electronic<br/>shutdown</li> <li>DC current limitation_ current<br/>control</li> <li>Surge arrestor_ 1000V/40KA<br/>Type 2</li> <li>Fuse 630A×4</li> </ul> |

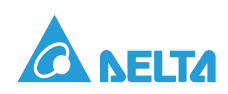

## Output

| Output capacity                    | 500KVA                                                                                                    |
|------------------------------------|----------------------------------------------------------------------------------------------------|
| Grid                               | Three phase 3P3W                                                                                                    |
| Utility voltage (Normal)           | 270VΔ                                                                                                    |
| Utility frequency                  | 50/60Hz                                                                                                    |
| Utility frequency range            | Domestic regulation (Max 50/60Hz<br>±5Hz)                                                                                                    |
| Output current limitation          | <ul> <li>1175A@25°CVin &lt;550VDC</li> <li>1070A@45°C</li> <li>963A@60°C</li> </ul>                                                                                                    |
| Anti-islanding                     | Domestic regulation                                                                                                    |
| Output reconnect                   | Connect to utility after utility recover and countdown finished                                                                                                    |
| Reconnect time                     | Domestic regulation                                                                                                    |
| Output current DC component        | < 0.5% at rated current                                                                                                    |
| Output current harmonic distortion | < 3% at rated power                                                                                                    |
| Reactive power control             | 0.8 leading to 0.8 lagging                                                                                                    |
| Active power control               | 1% each step                                                                                                    |
| Nighttime power consumption        | < 50 watts (without optional transformer)                                                                                                    |
| Detection tolerance                | <ul> <li>Utility voltage deviation &lt; 2%</li> <li>Utility frequency deviation &lt; 0.03<br/>Hz</li> <li>Countdown timer deviation &lt; 1.0<br/>sec</li> <li>Output power deviation &lt; 3% at<br/>full power</li> </ul> |
| Power limitation                   | Temperature sensor depend on heatsink & internal air temperature.                                                                                                    |
| AC Circuitry Breaker               | 690V/1250A                                                                                                    |
| Protection                         | <ul> <li>AC Circuitry Breaker &amp; Thermal<br/>protection</li> <li>Surge arrestor_ 600V/30kA<br/>Type 2</li> </ul>                                                                                                    |

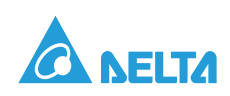

## Information

#### Table A-1: Information

| Communication Port        | RS-485 Delta Protocol                                                                |
|---------------------------|--------------------------------------------------------------------------------------|
| LED                       | <ul> <li>Operation: Green (flashing during countdown)</li> <li>Alarm: Red</li> </ul> |
| LCD display               | 5" Graphic, 320*240 pixels                                                           |
| Display buttons           | 4 operational buttons                                                                |
| Energy log                | Day/Month/Year                                                                       |
| Event Log                 | <ul><li> 30 events recently</li><li> Event times for each event</li></ul>            |
| EPO (Emergency power off) | 1 set                                                                                |
| Dry Contact               | 1 set                                                                                |

## Regulatory

| Electrical safety | <ul><li>IEC 62109</li><li>CE compliance</li></ul> |
|-------------------|---------------------------------------------------|
| Grid interface    | BDEW                                              |
| Emission          | EN61000-6-4                                       |
| Immunity          | EN61000-6-2                                       |
| Harmonic          | BDEW                                              |

## Operation

| Operating temperature | -20°C~ 60°C<br>(full power -20°C~ 45°C) |
|-----------------------|-----------------------------------------|
| Storage temperature   | -30°C~60°C                              |
| Relative humidity     | 5%~95%                                  |
| Audible noise         | < 80dB                                  |
| Operating elevation   | 0 to 3000 m                             |

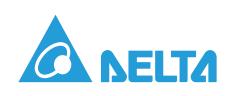

## Environment

| Vibration | ISTA 1E       |
|-----------|---------------|
| Shock     | ISTA 1E       |
| Drop      | ISTA 1E       |
| MTBF      | > 100,000 Hrs |

## Mechanical

| Dimension        |                                         |
|------------------|-----------------------------------------|
| Width            | 1600 mm                                 |
| Depth            | 800 mm                                  |
| High             | 1950mm                                  |
| Weight           | 1350 kg                                 |
| Cooling          | Air cooling with Fans with inlet filter |
| Enclosure rating | IP-54 (Electrics parts)/NEMA 3R         |

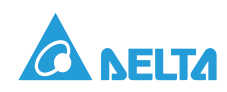

# Appedix B. Contact Information

#### Delta Power Solutions India Pvt Ltd

Ozone Manay Tech Park, "A" Block, 3rd Floor, Hosur Road, Hongasandra Village, Bangalore-560068.

Tel: +91 80 6716 4777, Fax: +91 80 6716 4784.

Website: www.deltaelectronicsindia.com / www.solar-inverter.com

#### Sales Contact (All India) :

Email: invertersales@delta.co.in

Landline: +91 80 6716 4777 (Ask for Inverter Sales contact)

#### Inverter Service Support Center (All India):

Customer to register faults by calling +91-80-6716 4716 (Monday to Friday from 9:30 to 18:00 HRS)

or

Service Mobile Number: +91 76762 54716 (After Office Hours & other days)

Email: invertersupport@delta.co.in

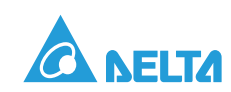